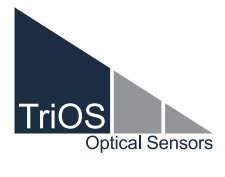

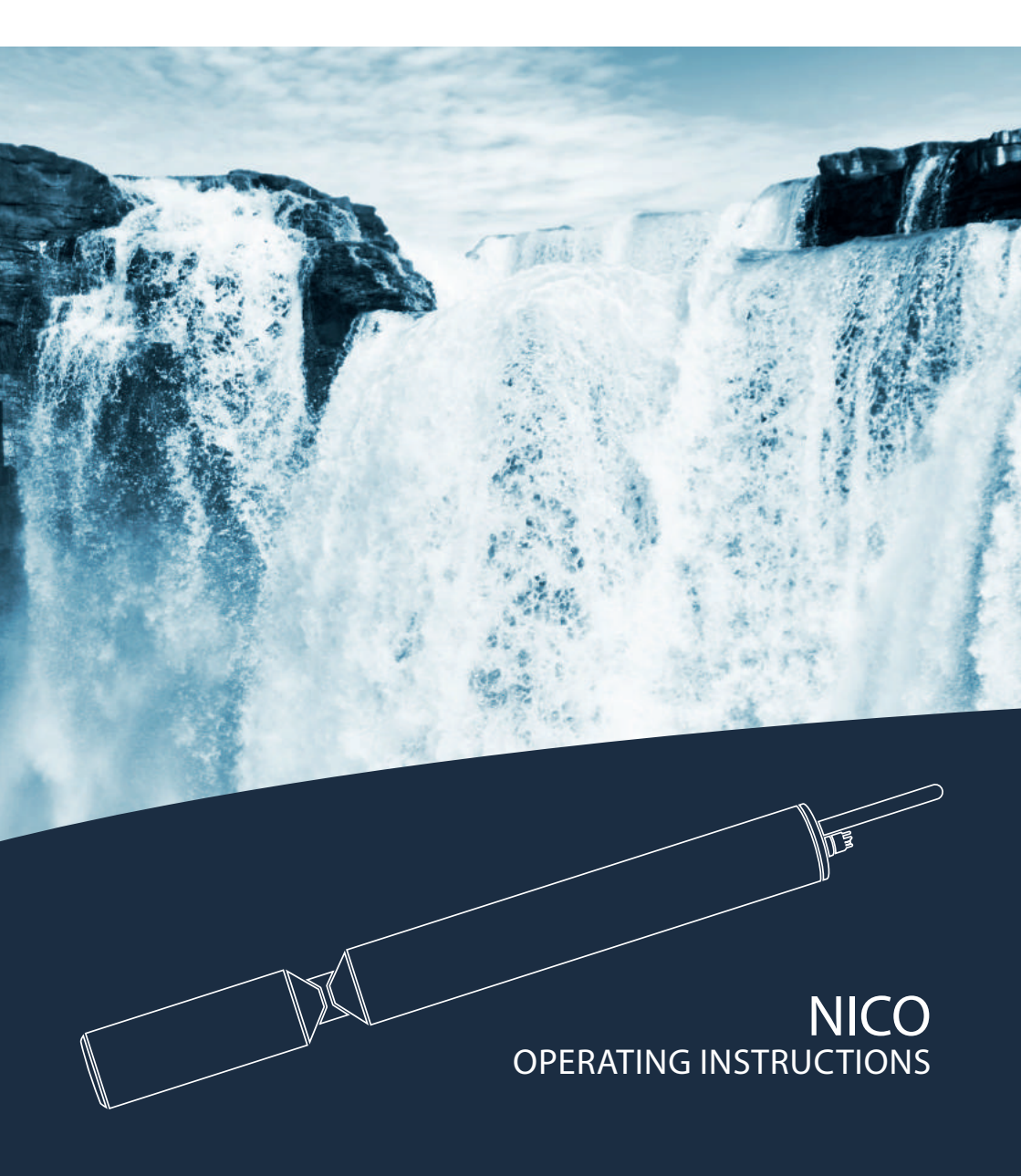

## **Table of Contents**

| 1 General Information                        | 2  |
|----------------------------------------------|----|
| 1.1 Introduction                             | 2  |
| 1.2 Health and Safety Information            | 3  |
| 1.3 Warnings                                 | 4  |
| 1.4 Users and Operating Requirements         | 4  |
| 1.5 Intended Use                             | 4  |
| 1.6 Disposal Information                     | 5  |
| 1.7 Certificates and Approvals               | 5  |
| 2 Introduction                               | 6  |
| 2.1 Product Identification                   | 6  |
| 2.2 Scope of Delivery                        | 6  |
| 2.3 Measurement Principle and Design         | 7  |
| 2.3.1 Analysis                               | 8  |
| 2.3.2 Parameters                             | 8  |
| 2.3.3 Compensation of Turbidity and Organics | 9  |
| 2.3.4 Reference Values                       | 9  |
| 2.4 Browser                                  | 10 |
| 3 Commissioning                              | 20 |
| 3.1 Electrical Installation                  | 20 |
| 3.1.1 SubConn 8-pin Connector                | 20 |
| 3.1.2 Fixed Cable with M12 Industrial Plug   | 21 |
| 3.2 Interfaces                               | 22 |
| 3.2.1 Serial Interfaces                      | 22 |
| 3.2.2 Network                                | 24 |
| 4 Use                                        | 28 |
| 4.1 Normal Operation                         | 28 |
| 4.1.1 Immersion Operation                    | 28 |
| 4.1.2 Cleaning System                        | 29 |
| 4.1.3 Float                                  | 30 |
| 4.2 Bypass                                   | 30 |
| 4.3 Pipe Installation                        | 33 |
| 5 Calibration                                | 34 |
| 5.1 Manufacturer Calibration                 | 34 |
| 5.2 Customer Calibration                     | 34 |
| 5.2.1 Organic Compensation                   | 34 |
| 5.2.2 Scaling                                | 35 |

| 5.3 Measurement Properties                     | 39 |
|------------------------------------------------|----|
| 5.3.1 Turbidity and Organics Compensation      | 39 |
| 5.3.2 Nitrite                                  | 39 |
| 5.3.3 Salinity                                 | 40 |
| 5.3.4 Path Lengths and Limit Values            | 41 |
| 5.3.5 Unknown Substances                       | 41 |
| 6 Malfunction and Maintenance                  | 42 |
| 6.1 Cleaning and Upkeep                        | 42 |
| 6.1.1 Cleaning the Housing                     | 42 |
| 6.1.2 Cleaning the Measuring Window            | 43 |
| 6.2 Maintenance and Inspection                 | 43 |
| 6.2.1 Checking the Zero Value                  | 44 |
| 6.3 Troubleshooting                            | 46 |
| 6.3.1 Uploading Recovery Point                 | 46 |
| 6.3.2 Uploading New Calibration                | 47 |
| 6.4 Returns                                    | 47 |
| 7 Technical Data                               | 48 |
| 7.1 Technical Specifications                   | 48 |
| 7.2 Measurement Ranges and Limits of Detection | 50 |
| 7.3 External Dimensions                        | 51 |
| 8 Accessories                                  | 52 |
| 8.1 VALtub                                     | 52 |
| 8.2 Controller                                 | 52 |
| 8.2.1 TriBox3                                  | 52 |
| 8.2.2 TriBox mini                              | 52 |
| 9 Warranty                                     | 53 |
| 10 Customer Service                            | 54 |
| 11 Contact                                     | 55 |
| 12 Keyword Index                               | 56 |
| Annex                                          | 58 |
|                                                |    |

### General Information // NICO

### 1.1 Introduction

#### Welcome to TriOS.

We are glad that you have chosen to purchase our NICO immersion sensor.

NICO is an optical sensor for online measurement of nitrate. The measurement principle is based on the principle of photometry. By measuring the absorption at three wavelength points, a precise optical nitrate determination takes into account turbidity and organic substances. An internal temperature correction additionally increases the stability of the measured values.

The NICO features the new TriOS G2 interface, allowing fast and easy configuration of sensors by using a web browser. Integration into existing process control systems and external data loggers has never been easier. Wi-Fi connectivity allows laptops, tablets or smartphones to be easily used for control without any special application software or app installation.

In this manual, you will find all the information you will need to commission the NICO. Technical specifications as well as detection limits and the dimensions can be found in chapter 7.

Please note that the user is responsible for complying with local and national regulations on the installation of electronic devices. Any damage caused by incorrect use or unprofessional installation will not be covered by the warranty. All sensors and accessories supplied by TriOS Mess- und Datentechnik GmbH must be installed and operated in accordance with the specifications provided by TriOS Mess- und Datentechnik GmbH. All parts were designed and tested in accordance with international standards on electronic instruments. The device meets the requirements of the international standards on electromagnetic compatibility. Please use only original TriOS accessories and cables to ensure smooth and professional use of the devices.

Please read this manual carefully before using the device and keep this manual on hand for future use. Before commissioning the sensor, please make sure that you have read and understood the following safety precautions. Always make sure that the sensor is correctly operated. The safety precautions described on the following pages should ensure the smooth and correct operation of the device and any additional associated devices and should prevent injuries to yourself or other persons and damage to other equipment.

### **NOTICE** If the translation is at all different from the original German text, the German version is binding.

#### **Copyright Notice**

All content in this manual, i.e. texts, photographs and graphics, are protected by copyright. Unless expressly stated otherwise, TriOS Mess- und Datentechnik GmbH is the owner of the copyright. Persons who violate the copyright shall be liable pursuant to § 106 et seq of the German Copyright Act, they will be warned at their own expense and must pay compensation.

### 1.2 Health and Safety Information

/ Useful Information

This manual contains important information about health and safety rules. This information is labelled according to the international specifications of ANSI Z535.6 ("Product safety information in product manuals, instructions and other collateral materials") and must be strictly followed. A distinction is made between the following categories:

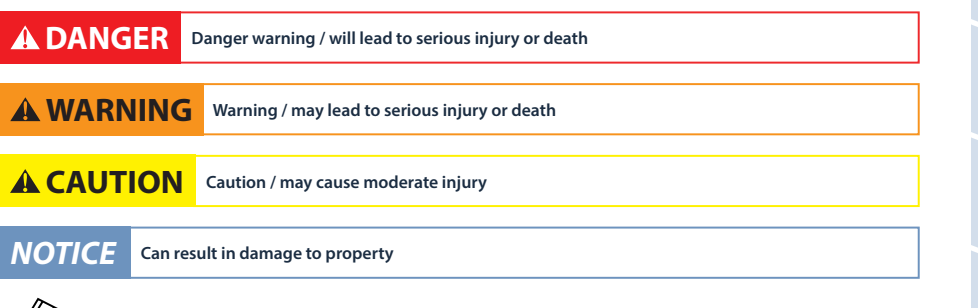

### Electromagnetic Waves

Devices that radiate strong electromagnetic waves can influence the measurement data or result in a malfunction of the sensor. Avoid using the following devices in the same room as the TriOS sensor: mobile phones, cordless phones, transmitters/ receivers and other electrical devices that produce electromagnetic waves.

#### Reagents

Follow the safety and operating instructions of the manufacturer when using reagents. Observe the valid Hazardous Materials Ordinance for reagents (German GefStoffV)!

#### **Biological Safety**

Liquid waste may be biologically dangerous. Therefore, you should always wear gloves when working with such materials. Please observe the currently valid biological agents regulation (German BioStoffV)!

#### Waste

When handling liquid waste, the regulations on water pollution, drainage and waste disposal must be observed.

### 1.3 Warnings

This sensor has been developed for use in industry and science. It should only be used for the measurement of aqueous solutions, e.g. process waste water and river water.

### NOTICE

E Stainless steel sensors are not intended for use in sea water or in high chloride concentrations (corrosion). Only sensors made of titanium can be used in these cases.

- Sensors made from stainless steel must be cleaned immediately after coming into contact with salt water or other corrosive substances (e.g. acids, alkalis, chlorine-based connections). The material resistance should be checked after every use.
- The sensor has seals made from NBR (acrylonitrile butadiene rubber). Sealing rings made from other materials may be used upon individual request. Before operation, please ensure that the measured medium does not damage the seals.
- Do not cut, damage or change the cable. Make sure that no heavy objects are placed on the cable and that the cable is not kinked. Make sure that the cable is not run near hot surfaces.
- If the sensor cable is damaged, it must be replaced with an original part by the customer service of TriOS Mess- und Datentechnik GmbH.
- Do not place unsuitable items in the optical path as long as the measurement process is running, as this can cause damage to the sensor or incorrect measurement results.
- Stop operation of the sensor in the event of excessive heat development (i.e. if it is hot to the touch). Switch off
  the sensor immediately and unplug the power cord from the power supply. Please contact your dealer or the TriOS
  customer service.
- Never try to disassemble or modify a part of the sensor if such a procedure is not explicitly described in this manual. Inspections, modifications and repairs may only be carried out by the dealer or by qualified experts authorized by TriOS.
- Devices from TriOS Mess- und Datentechnik GmbH meet the highest safety standards. Repairs to the device (which
  involve the replacement of the connecting cable) must be carried out by TriOS Mess- und Datentechnik GmbH or
  by a workshop authorized by TriOS. Faulty, improper repairs can result in accidents and injuries.

## A DANGER

TriOS does not guarantee the plausibility of the measured values. The user is always responsible for the monitoring and interpretation of the measured values.

### 1.4 User and Operating Requirements

The NICO UV photometer was developed for use in industry and science. The target group for the operation of the NICO is technically skilled staff in plants, sewage treatment plants, water plants and institutes. The use of this device often requires the handling of hazardous substances. We assume that the operating personnel are familiar with dealing with dangerous substances based on their professional training and experience. The operating personnel must be able to correctly understand and implement the safety labels and information on the packaging and in the package inserts of the test kits.

### 1.5 Intended Use

The purpose of the NICO is exclusively the implementation of photometric measurements as described in this manual. For this purpose, the photometer is an immersion sensor, which is used underwater or with flow cells. Please note the technical data of the accessory parts. Any other use is not considered to be in compliance with the intended use.

Δ

## NICO // General Information

The sensor may only be used to measure the absorption and transmission of aqueous fluids, such as process wastewater, municipal wastewater, and the surface/groundwater. The use of other media can damage the sensor. For the use of the NICO in other media than those specified in this manual, please contact the customer service of TriOS Mess- und Datentechnik GmbH (support@trios.de).

NOTICE

Avoid any unnecessary contact with the glass parts in the optical path, as they can be scratched or soiled. This means the functionality of the device can no longer be guaranteed.

According to current scientific knowledge, the device is safe to use when it is handled according to the instructions in this user manual.

**NOTICE** Damage caused by improper use is excluded from the warranty.

### 1.6 Disposal Information

At the end of the device's life or use, the device and its accessories can be returned to the manufacturer for environmentally friendly disposal for a fee (see address below). The preceding professional decontamination must be proven with a certificate. Please contact us for more details before you send the device back.

Address of manufacturer:

| TriOS Mess- und Datented  | hnik GmbH    |            |
|---------------------------|--------------|------------|
| Bürgermeister-Brötje-Str. | 25           |            |
| D-26180 Rastede           |              |            |
| Germany                   |              |            |
| Telephone:                | +49 (0) 4402 | 69670 - 0  |
| ax:                       | +49 (0) 4402 | 69670 – 20 |

### 1.7 Certificates and Approvals

This product meets all the requirements of the harmonized European standards. It therefore meets the legal requirements of the EU guidelines. TriOS Mess- und Datentechnik GmbH confirms the successful testing of the product by affixing the CE marking (see annex).

## 2 Introduction

NICO is an intelligent measuring instrument for nitrate measurement in water and aqueous solutions.

This sensor can be operated without additional hardware. In the following chapters, we shall explain the correct operation of the NICO sensor with all its functions and setting options.

NICO is an independent measuring instrument which can be operated with a power supply of 12 - 24 VDC (±10%). NICO is equipped with a serial RS-485 (EIA-485) interface that supports the Modbus RTU protocol (other protocol types can be set via the web interface). This makes NICO particularly suitable for complex applications, both for PLC-controlled industrial systems and for scientific long-term measurements.

### 2.1 Product Identification

All TriOS Mess- und Datentechnik GmbH products have a label, which clearly shows the product designation.

There is also a rating plate on the sensor with the following information that you can use to uniquely identify the product:

 Serial number
 Serial No
 062-18-F07F
 Image: Comparison of the second display in the second display in

In addition to the product bar code, the rating plate includes the TriOS Mess- und Datentechnik GmbH logo and the CE quality label.

Please note that the specifications given here are for illustration purposes only and may deviate depending on the version of the product.

### 2.2 Scope of Delivery

The delivery contains the following components:

- Sensor
- Operating instructions
- Accessories (if applicable)

Keep the original packaging of the device in case it needs to be returned for maintenance or repairs.

### NICO // Introduction

### 2.3 Measurement Principle and Design

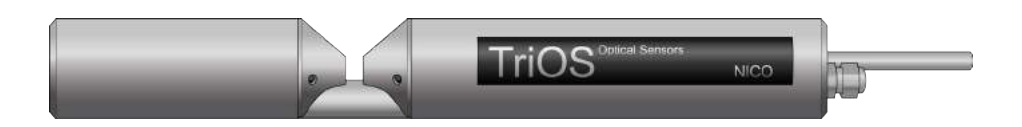

The following is an overview of the measurement principle, the optical arrangement and the subsequent calculation.

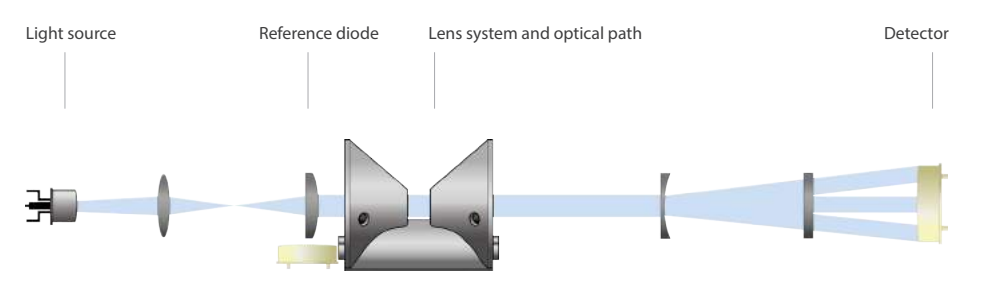

Essentially, the NICO consists of four parts: a defined light source, a lens system, the optical path through the medium and a second lens system with three photodiodes as detectors. The arrangement of these parts is represented schematically in the above illustration.

A xenon flash lamp is used as a broadband light source. The light passes through the medium in the optical path and is partially absorbed by it. The photodiodes pick up the remaining light and determine its intensity I at defined wavelength points.

The weakening of the light when passing through the measurement medium is compared to the weakening caused by ultra-pure water. The measurement in ultra-pure water provides the so-called basic intensity  $I_0$ . Using equation 1 and equation 2, the NICO determines the transmission T and the absorbance A for three defined wavelengths.

$$T = \frac{I}{I_0}$$

Equation 1: Calculation of transmission

$$A = -\log_{10}T = -\log_{10}\frac{I}{I_0}$$

Equation 2: Calculation of absorbance

## Introduction // NICO

| with           |                                           |
|----------------|-------------------------------------------|
| Т              | transmission in %                         |
| I              | current light intensity                   |
| I <sub>o</sub> | basic light intensity in ultra-pure water |
| Α              | absorption in AUs (AU = absorbance unit)  |
|                |                                           |

The integrated analysis software can calculate the corresponding concentrations from the absorption. The unit of the absorption value is the absorption unit [AU]. The manufacturer calibration is based on an allocation of the absorption units to a defined nitrate concentration based on standard nitrate solutions at a wavelength of 212 nm. An integrated compensation of turbidity and organics allows the measurement principle of the NICO sensor to be described as attenuation.

### 2.3.1 Analysis

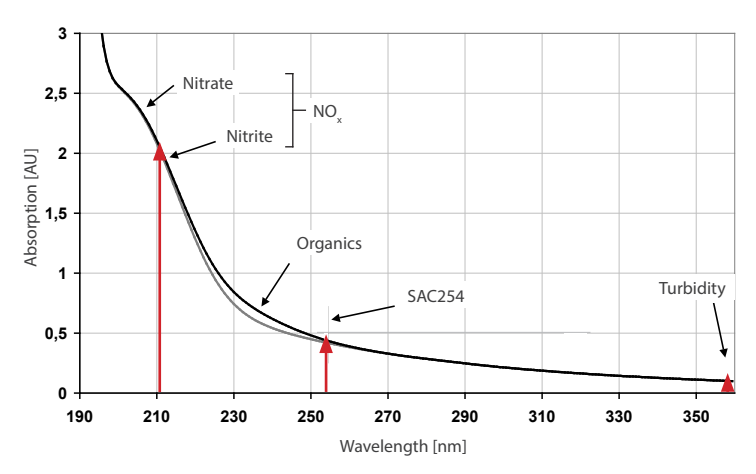

Detection at wavelengths 212, 254 and 360 nm (red arrows).

### 2.3.2 Parameters

NICO measures absorption at 212 nm. The derived parameters NO3-N, NO3, NOX-N and NOX are output.

Taking the path length into account, the absorption values [AU] are calculated with the unit [1/m] at 212, 254 and 360 nm. The NICO sensor uses the absorption at 212 nm for the detection of NO3-N. Absorption at 254 (SAC254) and 360 nm is used to correct organic compounds and turbidity. Optical path lengths of 0.3, 1, 2, 5 or 10 mm are available for NICO. A longer version of NICO allows longer path lengths of 20 and 50 mm.

It is possible to adapt the sensor with scaling factors to laboratory analyses and local conditions. Please note that the manufacturer's calibration is not affected by the customer-specific calibration.

All available parameters can be scaled. For details see chapter 5. Customer Calibration.

## NICO // Introduction

### 2.3.3 Compensation of Turbidity and Organics

Optical nitrate measurement can be influenced by the presence of particles (turbidity) and organic substances (organics). For this reason, the manufacturer's calibration contains a compensation for turbidity and organics, as shown schematically in the figure below.

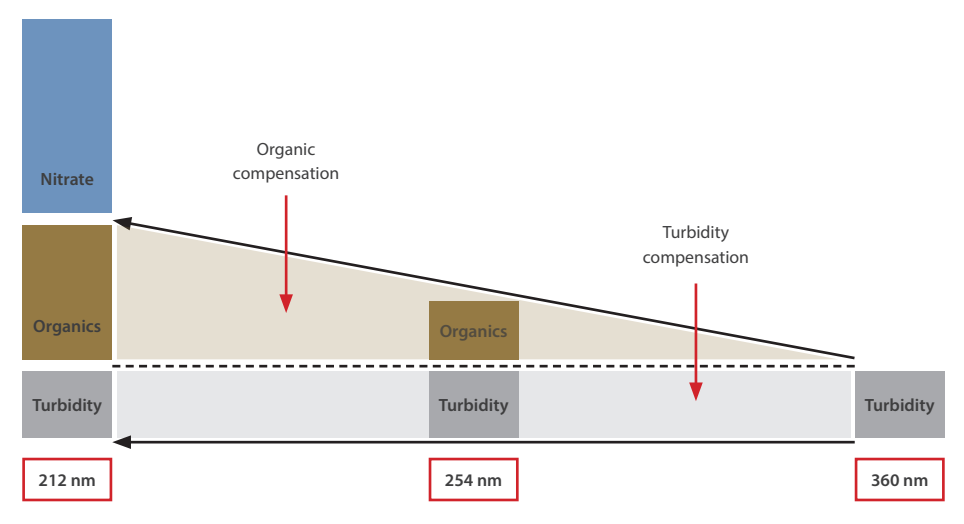

In the case of organic compensation, it is possible to choose from three fixed compensations for different applications or a customer-specific compensation:

Default: standard manufacturer calibration.

High: manufacturer calibration with enhanced compensation for high concentrations of organic substances.

Low: manufacturer calibration with reduced compensation for low concentrations of organic substances.

Custom: individual compensation of the organics.

For details see chapter 5.2. Customer Calibration.

### 2.3.4 Reference Values

In addition to the derived parameters NO3-N, NO3, NOX-N- and NOX, the following reference values are output.

The SQI value is the sensor quality index that indicates the quality of the measurement.

RefA indicates the light intensity on the 212 nm channel.

RefB indicates the light intensity on the 254 nm channel.

RefC indicates the light intensity on the 360 nm channel.

RefD indicates the light intensity of the reference diode.

Details and limit values of the reference parameters can be found in chapter 5.3. Measurement Properties and chapter 6 Malfunction and Maintenance.

### Introduction // NICO

### 2.4 Browser

Every version of the NICO is equipped with a web interface, which can be used to configure and calibrate the sensor. For example, offsets and scaling factors can be assigned, interfaces configured and further settings entered. To access the web interface, you will need the G2 interface box and an Ethernet-capable device with a web browser, e.g. a notebook.

Open one of the following URLs (depending on the network structure) in your web browser:

http://nico/

http://nico FXXX/ (FXXX is the serial number)

http://192.168.77.1/

The web interface is divided into three areas (see figure):

Title, menu and contents.

|             | _                                                                  |                                                                                                    | Inte                                                                                                    |                                                                                                    |
|-------------|--------------------------------------------------------------------|----------------------------------------------------------------------------------------------------|----------------------------------------------------------------------------------------------------|----------------------------------------------------------------------------------------------------|
|             |                                                                    |                                                                                                    | Overview                                                                                                    | 0                                                                                                    |
|             | 2050/5                                                             | Sensor                                                                                                    |                                                                                                    |                                                                                                    |
| - Opical Se | ingors .                                                           | Туре                                                                                                    | NICO (Digital)                                                                                                    |                                                                                                    |
| Overview    | >                                                                  | Serial Number                                                                                                    | NICO_F075                                                                                                    |                                                                                                    |
| Calibration | Θ                                                                  | Firmware Version                                                                                                    | 1.1.5                                                                                                    |                                                                                                    |
| Data Logger | ø                                                                  | Description                                                                                                    |                                                                                                    |                                                                                                    |
| Measurement | Θ                                                                  | ∧ Lamp                                                                                                    |                                                                                                    | ont                                                                                                    |
| Peripherals | Ø                                                                  | Туре                                                                                                    | EPA                                                                                                    | ents                                                                                                    |
| System      | Θ                                                                  | Serial Number                                                                                                    | 0244                                                                                                    |                                                                                                    |
|             |                                                                    | Shot Counter                                                                                                    | 74860                                                                                                    |                                                                                                    |
| login       |                                                                    |                                                                                                    |                                                                                                    |                                                                                                    |
|             |                                                                    |                                                                                                    |                                                                                                    |                                                                                                    |
| Login!      | 0                                                                  |                                                                                                    |                                                                                                    |                                                                                                    |
|             | Calibration<br>Data Logger<br>Measurement<br>Peripherals<br>System | Calibration ><br>Calibration ><br>Calibration ><br>Data Logger ><br>Measurement ><br>Peripherals ><br>System ><br>System > | Overview     >       Overview     >       Calibration     >       Data Logger     >       Data Logger     >       Peripherals     >       System     >       Sorial Numbor     Serial Numbor       System     >       Iogin     _       Logint     () | Overview       Overview         Overview       Sensor         Type       NICO (Digital)         Sorial Numbor       NICO_F075         Calibration       Firmware Version       1.1.5         Data Logger       Description       *         Peripherals       Ype       EPA         System       Sorial Number       0244         Shot Counter       74860 |

In the title, the name of the current page is displayed. To the right of that is the Info button 🔟 This shows the contact data of the corresponding TriOS dealer as well as that of the TriOS Mess- und Datentechnik GmbH. In the menu on the left, the individual pages are listed. The name of the current page is highlighted in blue. In the menu, you will find the login form for certified TriOS service technicians to authenticate themselves. In most cases, problems can be solved on site using this option.

Please note that the service login can only be passed on to trained personnel. If you are interested in an internal training, please contact TriOS Mess- und Datentechnik GmbH personally.

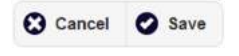

Completed settings must be saved with the "Save" button. Otherwise, all settings are lost.

## NICO // Introduction

#### Overview

As shown in the following illustration, basic information about the sensor is summarized on the "Overview" page. This includes the device type and serial number of the sensor as well as the version number of the firmware which has been installed. The type of lamp module with the serial number is listed as well as the number of measurements, which have been carried out by this lamp module.

|                       |                  | Overview       | 0 |
|-----------------------|------------------|----------------|---|
| TriOS                 | ▲ Sensor         |                |   |
| Optical Sensors       | Туре             | NICO (Digital) |   |
| Overview >            | Serial Number    | NICO_F075      |   |
| Calibration 📀         | Firmware Version | 1.1.5          |   |
| Data Logger 📀         | Description      |                |   |
| Measurement 📀         | ▲ Lamp           |                |   |
| Peripherals <b>()</b> | Туре             | EPA            |   |
| System 📀              | Serial Number    | 0244           |   |
|                       | Shot Counter     | 74860          |   |
| login                 |                  |                |   |
| password              |                  |                |   |
| Login!                |                  |                |   |
|                       |                  |                |   |

### Calibration

D01-062en201810 NICO Manual

Please note that the measurement of a new water base requires legitimation and only qualified personnel are entitled to do so. For further information please contact the TriOS Mess- und Datentechnik GmbH customer service. Further details are described in chapter 5. Calibration.

|                 |                                          |            | Calibratio | on    |           | 0 |
|-----------------|------------------------------------------|------------|------------|-------|-----------|---|
| TriOS           | <ul> <li>Detector / Reference</li> </ul> | ce         |            |       |           |   |
| Optical Sensors | Date / Time                              | 2018-03-13 | 12:11:30   |       |           |   |
| Overview 🔊      | Path Length [mm]                         | 10         |            |       |           |   |
| Calibration >   |                                          | CH1        | CH2        | CH3   | Reference |   |
| Data Logger 🔊   | Wavelength [nm]                          | 212        | 254        | 360   |           |   |
| Measurement 🔊   | Baseintensity [1]                        | 21829      | 21729      | 24481 | 25931     |   |
| Peripherals 🔊   | ✓ Nitrate Calibration                    | Set        |            |       |           |   |
| System 📀        | ✓ Nitrate Background                     |            |            |       |           |   |
|                 |                                          |            |            |       |           |   |

## Introduction // NICO

### Data Logger

The NICO is equipped with a simple data logger function. This allows the NICO sensor an almost completely self-sufficient operation over a long period. A sufficient power supply must be provided.

The data logger function is controlled on the "Data Logger" page, which is shown in the following figure.

The factory-set measurement interval is set to 30 seconds. When the memory is full, only the most recently recorded measurement data is stored and the old data will be overwritten.

|             |                | Data Logger         | 0 |
|-------------|----------------|---------------------|---|
| TriOS       | ▲ Status       |                     |   |
| Overview    | Free Space [%] | 99.9                |   |
| Calibration | 0              | Clear!              |   |
| Data Logger | > [            |                     |   |
| Measurement | O Nownload     |                     |   |
| Peripherals | Start date:    | 11.04.2018          | 0 |
| System      | 0              |                     |   |
|             | End date:      | TT. MM. JJJJ        |   |
|             | O Download!    | O Download Service! |   |
|             |                |                     |   |
| Login!      | 0              |                     |   |

#### Status

The "Status" area displays what percentage of the memory is still available.

The memory can be formatted and all data deleted by clicking on the "Clear" button. For safety, users will be prompted for confirmation before deletion.

| This will DELET | E all stored data. |
|-----------------|--------------------|
| Are you sure?   |                    |
|                 |                    |
|                 |                    |
|                 |                    |

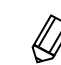

After confirming the security prompt, the NICO memory and thus all data is permanently deleted.

### Download

The previously stored data can be retrieved by clicking on the "Download" button.

Because the memory may contain a lot of data, download can take a long time. Therefore, it is always advisable to specify a time range for the download and to download the data in several packages.

## NICO // Introduction

### Measurement

The "Measurement" page shows the results of the last measurements performed and allows the interval to be set for automatic measurements. The new measurement can be triggered at any time. To do this, click on the "Measure now!" button. A new measurement will then be carried out with the saved settings.

|                          |              | Measurement                  | 0)      |
|--------------------------|--------------|------------------------------|---------|
| TriOS<br>Optical Sensors | A Parameter  |                              |         |
| Overview 🔊               | Measure now! | <ul> <li>Settings</li> </ul> | Columns |
| Calibration 🔊            | Parameter    | Processed Value              |         |
| Data Logger              | N-NO3 [mg/l] | 0.7294                       |         |
| Measurement >            | NO3 [mg/l]   | 3.2311                       |         |
|                          | N-NOx [mg/l] | 0.7294                       |         |
| Peripherals 📀            | NOx [mg/l]   | 3.2311                       |         |
| System 🔊                 | ▼ more       |                              |         |
|                          | ✓ Settings   |                              |         |
|                          |              |                              |         |
|                          |              |                              |         |
| Login!                   |              |                              |         |

hation

## Introduction // NICO

Scaling factors for all parameters can be entered under the Scaling button in the "Scaling" submenu. For details see chapter 5. Customer Calibration.

| Scaling                                                        | 0                               | Moving average            |
|----------------------------------------------------------------|---------------------------------|---------------------------|
| The offset/scaling is<br>y = (x - <b>Offset</b> ) × <b>S</b> o | calculated usi<br><b>caling</b> | ng the following formula: |
| Parameter                                                      | Offset                          | Scaling                   |
| N-NO3 [mg/l]                                                   | 0                               | 1                         |
| NO3 [mg/l]                                                     | 0                               | 1                         |
| N-NOx [mg/l]                                                   | 0                               | 1                         |
| NOx [mg/l]                                                     | 0                               | 1                         |
| ▼ more                                                         |                                 |                           |
| S Edit                                                         |                                 |                           |

Under "Moving average" you can define an average correction for N (number) measured values.

| Scaling            | +                   | Moving average           |
|--------------------|---------------------|--------------------------|
| The moving average | ge is calculated as | mean of the last N data. |
| Parameter          | N                   |                          |
| N-NO3 [mg/l]       | 1                   |                          |
| NO3 [mg/l]         | 1                   |                          |
| N-NOx [mg/l]       | 1                   |                          |
| NOx [mg/l]         | 1                   |                          |
| ▼ more             |                     |                          |
| 🔗 Edit             |                     |                          |
|                    |                     |                          |

## NICO // Introduction

#### Parameters

The results calculated at the last measurement are displayed in "Parameters".

The sample view shows the values of the parameters:

- NO3-N calculated with spectral analysis in mg/L
- NO3 calculated with spectral analysis in mg/L
- NOX-N calculated with spectral analysis in mg/L
- NOX calculated with spectral analysis in mg/L

If you press the "more" button, reference parameters will appear which will be explained below.

|                          |              | Measurement                  | 0       |
|--------------------------|--------------|------------------------------|---------|
| TriOS<br>Optical Sensors | A Parameter  |                              |         |
| Overview 🔊               | Measure now! | <ul> <li>Settings</li> </ul> | Columns |
| Calibration 🔊            | Parameter    | Processed Value              |         |
| Data Logger              | N-NO3 [mg/l] | 0.7294                       |         |
|                          | NO3 [mg/l]   | 3.2311                       |         |
| Measurement >            | N-NOx [mg/l] | 0.7294                       |         |
| Peripherals O            | NOx [mg/l]   | 3.2311                       |         |
| System 📀                 | SQI [1]      | 0.9593                       |         |
|                          | RefA [1]     | 2020.4                       |         |
| login                    | RefB [1]     | 5218.3                       |         |
|                          | RefC [1]     | 7654.7                       |         |
| password                 | RefD [1]     | 25882                        |         |
| Login!                   |              |                              |         |

The SQI value is the sensor quality index that indicates the quality of the measurement.

|     | ОК   | Caution! | See chapter 6 |
|-----|------|----------|---------------|
| SQI | 10.8 | 0.80.5   | < 0.5         |

RefA indicates the light intensity on the 212 nm channel and should always be above 150, otherwise not enough light reaches the detector.

RefG indicates the light intensity on the 254 nm channel and should always be above 150, otherwise not enough light reaches the detector.

RefC indicates the light intensity on the 360 nm channel and should always be above 150, otherwise not enough light reaches the detector.

RefD indicates the light intensity of the reference diode and should always be above 13,000.

Further details on the evaluation of the reference values are described in chapter 5. Customer Calibration and chapter 6. Malfunction and Maintenance.

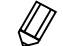

Please note that we are constantly striving to improve our products. The values given here are preliminary guidelines which can be adjusted in the course of development.

## Introduction // NICO

### Settings

In "Settings" item, you can enter settings for automatic measurement by clicking on the "Edit" button.

- Comments can be entered in the "Comment" field, which are then linked to the measured values and spectra in order to simplify subsequent data assignment.
- Automatic measurements can be activated.
- An interval for the automatic measurements can be specified.

|                 |              | М   | easurement | 0 |
|-----------------|--------------|-----|------------|---|
| TriOS           | ✓ Parameter  |     |            |   |
| Optical Sensors | A Settings   |     |            |   |
| Overview        | 0            | ~   |            |   |
| Calibration     | Comment      |     |            |   |
| Data Logger     | 0            |     |            |   |
| Measurement     | >            |     |            |   |
| Peripherals     | Automatic    | Off |            |   |
| System          | Interval [s] |     | 30e        | 0 |
|                 |              |     |            | • |
|                 | Power Saving | Off |            |   |
|                 | 🔗 Edit       |     |            |   |
| Login!          | 0            |     |            |   |
|                 |              |     |            |   |

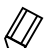

Please note that the factory setting for automatic measurement is set to "off".

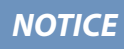

To record data sets, please activate the automatic measurement only under a permanent power supply!

## NICO // Introduction

### Peripherals

The "Peripherals" page is used to configure the interface, select a protocol, and change the Modbus address. To do so, just click on the "Edit" button at the page bottom.

|                            |                          | Peripherals | 0  |
|----------------------------|--------------------------|-------------|----|
| TriOS<br>Optical Sensors   | ▲ Digital I/O Settings   |             |    |
| Overview                   | Protocol                 | Modbus RTU  | ۲  |
| Calibration                | Baudrate                 | 9600        | ۲  |
| Data Logger<br>Measurement | Flow Control             | None        | ۲  |
| Peripherals                | > Parity                 | None        | ٢  |
| System                     | Stop Bits                | One         | ۲  |
| login                      | <ul> <li>Edit</li> </ul> |             |    |
| password<br>Login!         | ▲ Protocol Settings      |             |    |
|                            | Address 1 🛓              |             |    |
|                            | 🖉 Edit                   |             |    |
|                            |                          |             | 20 |

The factory settings are:

Protocol: Modbus RTU

Baud rate: 9600

Flow control: None

Parity: None

Stop bits: 1

### System

The "System" page is used to manage the sensor. On this page, the user can set times, download the current calibration as a recovery point and provide a LOG file.

|             |              |                  | System                            | i |
|-------------|--------------|------------------|-----------------------------------|---|
| TriOS       | A Common Set | ttings           |                                   | 2 |
| Overview    | Description  |                  |                                   |   |
| Calibration | O Edit       |                  |                                   |   |
| Data Logger | 0            |                  |                                   |   |
| Measurement | Current Date | and Time         |                                   |   |
| Peripherals | Date         | 18.04.2018       |                                   | ۲ |
| System      | Time         | 10:06:45         |                                   | ۲ |
|             |              | •                | Synchronize & Save!               |   |
|             | 🔗 Edit       |                  |                                   |   |
| Login!      | Recovery Po  | int              |                                   |   |
|             | Backup       | 0                | Download!                         |   |
|             | Recover      | Durchsuchen      | Keine Datei ausgewählt.           |   |
|             |              | <b>O</b> Upload! |                                   |   |
|             | ▲ System Log |                  |                                   |   |
|             | 0            |                  | Download!                         |   |
|             |              | Copyright @      | TriOS Mess- und Datentechnik GmbH |   |

## NICO // Introduction

#### **Common Settings**

After pressing the "Edit" button, a comment such as a name or the location of the sensor can be entered here.

#### **Current Date and Time**

You can set the date and time here or synchronize the data time with your computer.

#### **Recovery Point**

Click on the "Download" button to download the latest sensor calibration to a PC or other support. This calibration file (config. ini) must be stored and kept safe. Use the "Upload" function to restore a previously downloaded calibration file or to upload a calibration file generated by the customer support of TriOS Mess- und Datentechnik GmbH to the NICO.

Please note that this function requires authentication. See also chapter 5. Calibration.

#### System Log

This log is freely accessible and displays events such as measurements taken, changed settings and error messages. If service is required, the system information can be downloaded here. This information may be important in the event of troubleshooting by the customer service and must be included with the request.

### Login

To use the Service function, you need a login and a password. You will receive this when you participate in a TriOS training session. For further information please contact the TriOS Mess- und Datentechnik GmbH customer service.

### Commissioning // NICO

## 3 Commissioning

This chapter deals with the commissioning of the NICO sensor. Please pay particular attention to this section and follow the safety precautions to protect the sensor from damage and yourself from injury.

Before the sensor is put into operation, it is important to ensure that it is securely attached and all connections are connected correctly.

The sensor is ready for commissioning as soon as the installation of accessories is complete, it is connected to your control device and the configuration is complete.

Please never cut a cable to get an open end for e.g. the connection to SCADA or a distributed control system (DCS). We offer various cables with open ends. Please contact the TriOS Mess- und Datentechnik GmbH customer service for further information.

### 3.1 Electrical Installation

NICO is supplied either with a SUBCONN 8pin underwater connector or a fixed cable with M12/8pin industrial plug.

The NICO sensor is designed for a supply voltage range of 12 - 24 VDC (+/-10%). In combination with a G2 interface box, a standard power source with 24 VDC and a power of 8 W can be connected.

### **NOTICE** The sensor can be operated with 12...24 VDC ( $\pm$ 10%).

If no G2 interface box is used, please pay attention to the pin assignment. Connect the operating voltage to pin 8 in the middle of the cable and the reference voltage (ground potential) to pin 7.

**NOTICE** Ensure correct polarity of the supply voltage, because otherwise the sensor may be damaged.

### 3.1.1 SubConn 8-pin Connector

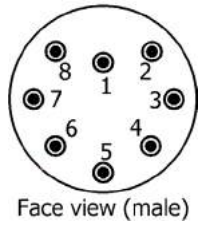

- 1. Ground (Power + Ser. Interface)
- 2. RS232 RX / RS-485 A (commands)
- 3. RS232 TX / RS-485 B (data)
- 4. Power (12...24 VDC)

5. ETH\_RX-

6. ETH\_TX-

7. ETH\_RX+

8. ETH\_TX+

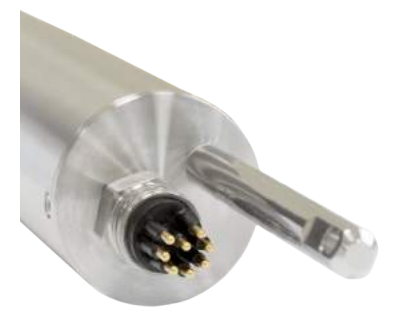

## NICO // Commissioning

Connect the male end of the connecting cable into the connector by making the pins align with the slots of the cable.

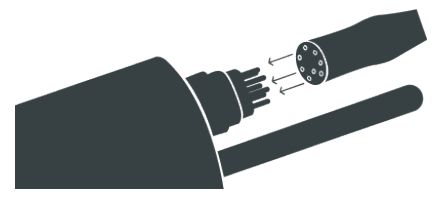

The next step is to hand-tighten the locking sleeve to secure the end of the connector into the bulkhead connection.

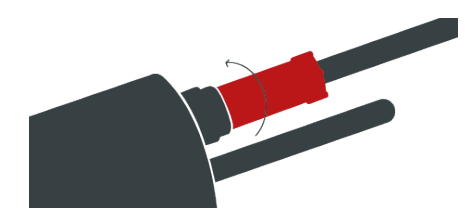

**NOTICE** Do not twist or bend the connector when plugging or unplugging it. Insert the connector straight in and use the locking sleeve to attach the male contact pin.

### 3.1.2. Fixed Cable with M12 Industrial Plug

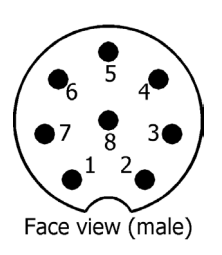

1. RS-232 RX / RS-485 A (commands)
 2. RS-232 TX / RS-485 B (data)
 3. ETH\_RX 4. ETH\_RX+
 5. ETH\_TX 6. ETH\_TX+
 7. Ground (Power + Ser. Interface)

8. Power (12...24 VDC)

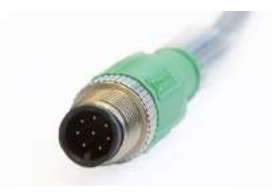

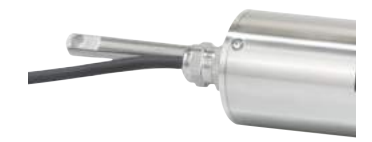

### 3.2 Interfaces

### 3.2.1 Serial Interface

The following options are available for operating the NICO sensor:

- 1. Operating the NICO sensor with a TriOS controller via the serial interface.
- 2. Operating the NICO sensor in a customer-specific installation via the RS-485 serial interface.
- 3. Configuring the NICO sensor and recording individual measurements via the web interface.
- 4. Operating the NICO sensor with an external power supply (e.g. G2 interface box, offered by TriOS Mess- und Datentechnik GmbH). The data is collected on an internal memory (up to 2 GB) and analysed after downloading.

The NICO provides two lines for digital, serial communication with a control device. They are equipped with a digital serial interface. The RS-485 (also EIA 485) standard is supported.

The RS-485 digital interface is a voltage interface. With RS-485, voltages from -5 V to +5 V to ground are possible.

RS-485 uses a differential signal, whereby the sign-negative potential of the A line is applied to the B line. The A-B difference is decisive, where the transmission is most resistant to interactive interference signals.

|                            |                        | Peripherals | 0  |
|----------------------------|------------------------|-------------|----|
| TriOS<br>Optical Sensor    | ▲ Digital I/O Settings |             |    |
| Overview                   | Protocol               | Modbus RTU  | 0  |
| Calibration                | Baudrate               | 9600        | 0  |
| Data Logger<br>Measurement | Flow Control           | None        | ۲  |
| Peripherals                | > Parity               | None        | ۲  |
| System                     | Stop Bits              | One         | ۲  |
|                            | S Edit                 |             |    |
| password                   | Protocol Settings      |             |    |
|                            | Address 1              |             |    |
|                            | S Edit                 |             |    |
|                            |                        |             | )i |

## NICO // Commissioning

#### Transceiver:

EIA-485 (also RS-485)

Protocol: Specifies the data protocol to be used. The following are supported:

- Modbus RTU
- ASCII Output

A detailed description of the Modbus RTU protocol for NICO can be found in the annex.

Baud rate: Specifies the transmission speed. The following options are available:

- 1200
- 2400
- 4800
- 9600 Standard setting for all TriOS controllers
- 19200
- 38400
- 57600

Note: In the event of difficulties in the communication, try to reduce the baud rate.

Flow control: Activates flow control on the software level (XON/XOFF).

## Note: If the Modbus RTU protocol is being used, "None" must be selected.

Parity: Activates the parity check for data transmission. Possible options are:

- None (deactivated)
- Even
- Odd

Stop bits: Specifies the number of stop bits. The following options are available:

- One
- Two

## Note: In various Modbus devices, it may be necessary to set this to "Two" if a parity check does not need to take place.

In the "Protocol settings" section, you can input settings for the active protocol.

In the Modbus RTU protocol, the following properties are also available:

Address: This is the slave address for the Modbus communication. It identifies the sensor in the bus
system and must be unique.

### Commissioning // NICO

### 3.2.2 Network

For the new TriOS G2 sensors, the IEEE 802.3 10BASE-T-compliant Ethernet interface is used as a universal interface. This makes it possible to connect a single sensor or even to build a complex sensor network.

### Network with a single G2 sensor

The easiest way to connect to the NICO is with the G2 interface box. It serves as both the connection and the power supply for the sensor and can be used with all TriOS G2 sensors.

The following figure shows a connection to a single sensor:

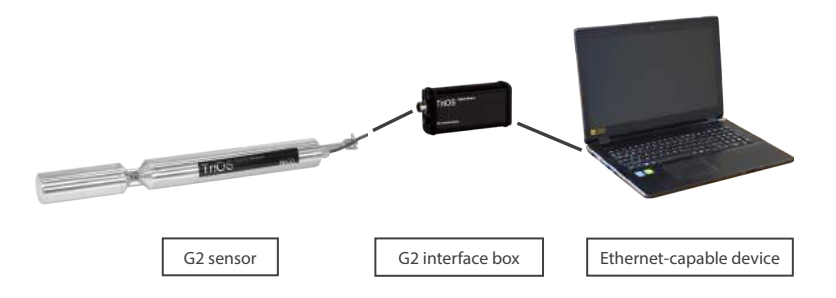

The TriOS G2 interface box translates the 8-pin M12 sensor plug to the conventional power supply connections (2.1 mm barrel connector) and to the network access (RJ45 socket).

### G2 interface box

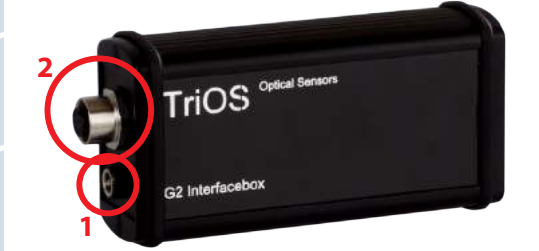

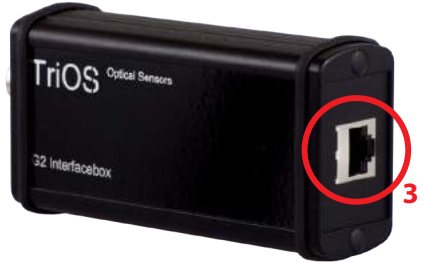

## NICO // Commissioning

There are three connectors on the housing of the G2 interface box:

- 1. Power supply 12 or 24 VDC; 2.1 mm barrel connector
- 2. Sensor connector 8-pin M12
- 3. Ethernet connection RJ45 socket

Proceed as follows to connect the sensor to an Ethernet-capable device via the G2 interface box:

- Step 1) Make sure that the Ethernet adapter of your device is configured to automatically obtain the network settings (IP address and DNS server).
- Step 2) Plug the M12 plug on the cable end of the sensor into the M12 socket (2) of the G2 interface box and tighten the screw plug.
- Step 3) Connect the 12 or 24 VDC power supply to the G2 interface box to supply the sensor with power.
- Step 4) Wait at least 3 seconds before you connect the LAN cable with your Ethernet-capable device and the G2 interface box.

The web interface can now be called with any browser via one of the following URLs:

http://nico/

http://nico\_FXXX/ (FXXX is the serial number)

http://192.168.77.1/

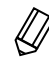

If the web interface cannot be accessed, make sure that the LAN cable was connected after the sensor was connected to the power supply and try all three URL options.

#### Network with multiple G2 sensors

By using an Ethernet switch / hub or a conventional router, it is possible to connect multiple sensors into a complex network and use them simultaneously. In the sensor network, each sensor must have its own G2 interface box for power supply.

Like any G2 sensor, the NICO delivers a simple DHCP server as well as a simple DNS server, which is configured exclusively for direct connection, as described in the previous section. For a complex sensor network, the servers must be supplied by the user. The NICO recognizes these automatically and then turns off the internal servers. Ask your network administrator for advice on how this can best be implemented in your case.

The following illustrations show examples of different ways to set up a sensor network.

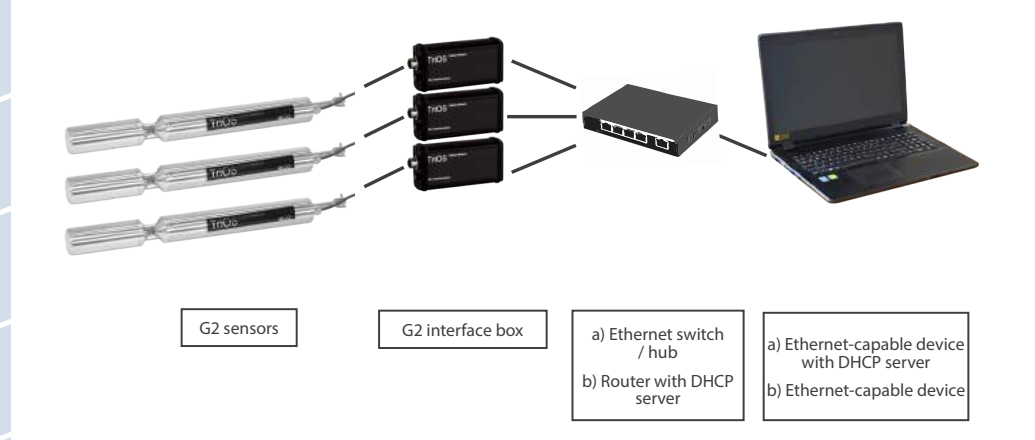

## NICO // Commissioning

a) Wireless-capable device with DHCP server

b) Wi-Fi-capable device

a) Access point

b) Wireless router with DHCP server

If multiple sensors are being used in a network, the web interface can be accessed via the host name http://

G2 sensors

NOTICE

G2 interface box

The NICO can only be used by one Ethernet-capable device at one time.

Damage caused by improper use is excluded from the warranty!

nico\_FXXX/ (FXXX is the serial number) or via the IP.

## 4 Use

The NICO can be operated with all TriOS controllers. Instructions for correct installation can be found in the relevant controller manual.

**NOTICE** Never transport the sensor while it is hanging on the cable.

### 4.1 Normal Operation

### 4.1.1 Immersion Operation

For immersion operation, the NICO can be completely or partially immersed in the water / measuring medium. To make a correct measurement, the measuring windows must be completely immersed and free of air bubbles. Use the mounting rod with a shackle and a stainless steel chain or a steel wire to hang the device in the medium. Do not put weight or pull on the sensor cable. The NICO can also be attached with suitable hydraulic clamps, as shown in the following illustration. Make sure to use suitable brackets with an inner diameter of 48 mm. To protect the housing pipe against excess punctual pressure, install the brackets close to the device covers. Fitting brackets can be obtained from TriOS.

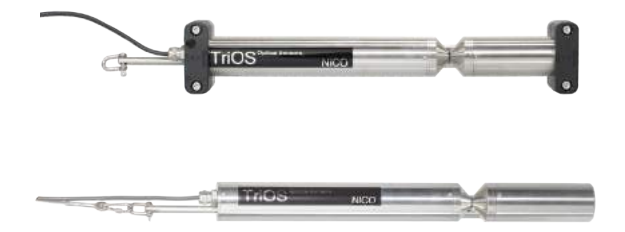

The sensor should be installed perpendicular to the direction of flow. This minimizes deposits on the windows and optimally supports the nano-coating function.

The sensor must not touch the ground, as it may cause damage.

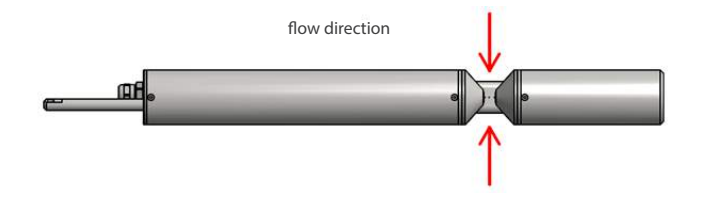

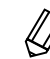

When immersing the sensor, make sure there are no air bubbles in front of the sensor discs. If there are air bubbles in front of the window, shake the sensor carefully until the bubbles have been removed.

## NICO // Use

### 4.1.2 Cleaning System

The NICO and all other sensors from TriOS Mess- und Datentechnik GmbH are equipped with innovative antifouling technology, to prevent pollution and dirt from attaching to the optical window: nano-coated window in combination with compressed-air cleaning.

### Nano-coating

All optical windows from TriOS are treated with a nano-coating

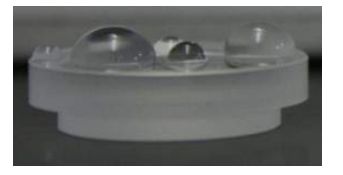

Window with nano-coating

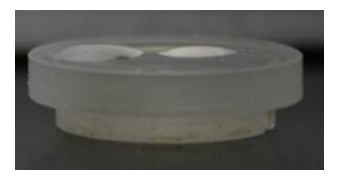

Window without nano-coating

Wetting of the surface on the coated glass is significantly lower. This effect creates a nano-coated surface on the glass, to which dirt cannot adhere. In combination with the compressed-air cleaning, the windows are kept clean for long periods of time and thus reduce the amount of cleaning necessary.

### Compressed air cleaning

The NICO can be modified with the optional compressed-air cleaning head. The head is equipped with an air outlet directly on the window plate of the device and a hose fitting for the compressed-air connection. TriOS controllers have valves which allow fixed cleaning intervals to be set and controlled by software. For this, compressed air of between 3 and 6 bars must be provided.

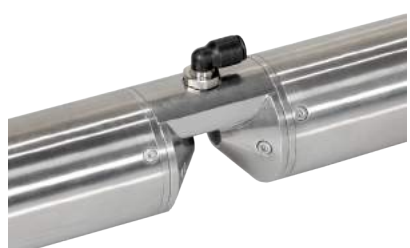

## NOTICE

The optimum pressure for compressed-air cleaning is between 3 and 6 bars. The total length of the hose should not exceed 25 meters. Suitable hoses are available from TriOS (polyurethane, 6 mm outer diameter, 4 mm inner diameter)

To connect the hose, push the hose into the matching connection port. To remove it, press the blue locking ring in the direction of the connection and pull the hose out. Secure the hose to the device and the cable with cable ties if necessary to avoid uncontrolled hits and movement of the compressed-air hose.

### NOTICE

The pressure should not exceed 7 bars! This may damage the valve!

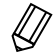

During compressed air flushing, measurements can be adversely affected. Therefore, flushing intervals should be meaningfully controlled.

## Use // NICO

### 4.1.3 Float

The float is the ideal solution for use with fluctuating water levels.

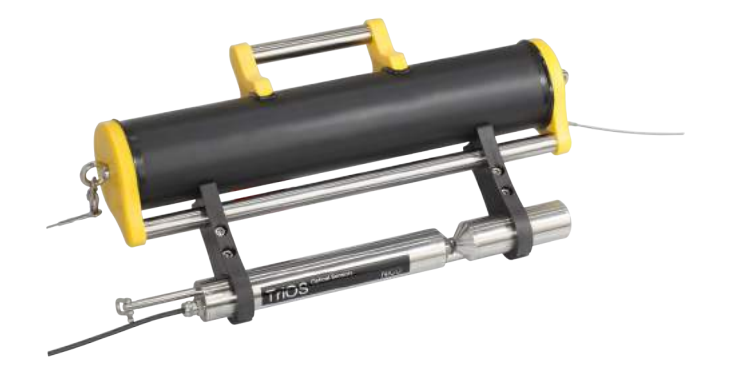

### 4.2 Bypass Installation

With the optional flow cell, the NICO can be installed as a bypass. Along with the flow cell, a panel is available on which the NICO and the flow cell can easily be mounted.

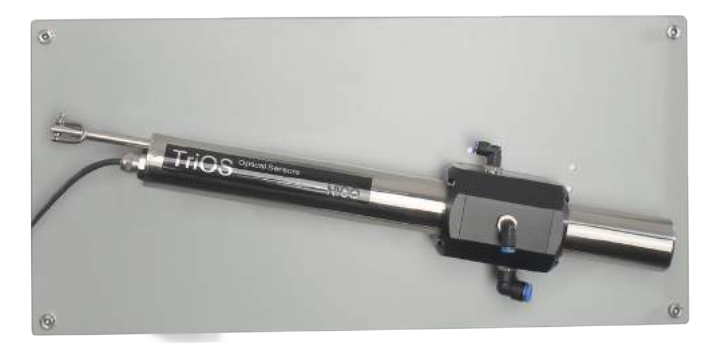

### NOTICE

TICE The maximum pressure in the flow cell must not exceed 1 bar. Make sure that the sensor is installed in the correct position to guarantee the free flow of water.

The NICO flow cell has three hose connections. The inlet has an 8 mm hose connection (lower connection on the figure). The outlet has a 6 mm hose connection (upper connection on the figure). Finally, there is a third hose connection on the top of the cell (middle connection in the figure) which can be used for cleaning with fluids. If this inlet is not being used, it should be sealed with a plug.

## NICO // Use

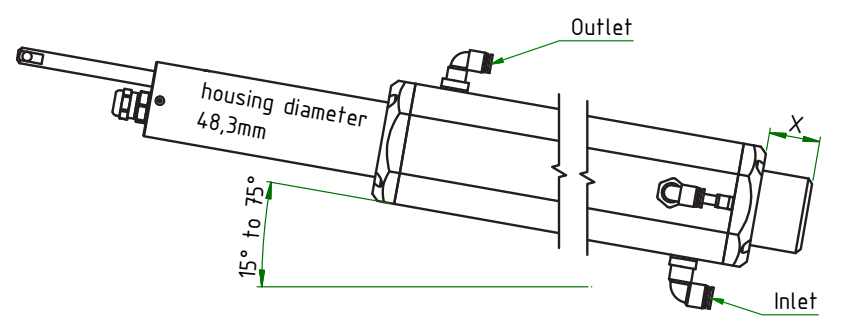

Because the NICO is available in different path lengths, the dimensions of the associated flow cells vary accordingly, as described in the following table:

| Path length [mm] | x [mm] | y [mm] | z [mm] |
|------------------|--------|--------|--------|
| up to 10         | 99.5   | 62     | 108    |
| 50               | 98.5   | 96     | 150    |

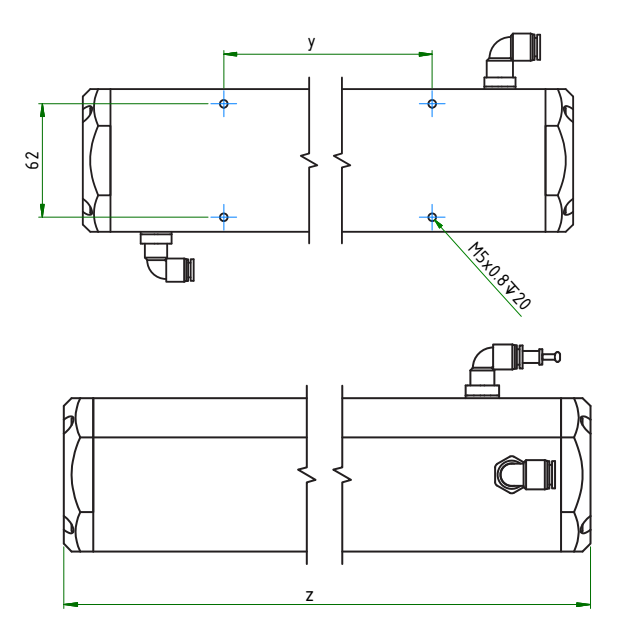

## Use // NICO

The hoses are installed by putting light pressure on the hose connectors. To remove the hoses, press on the locking ring on the hose connector and carefully pull the hose away.

**NOTICE** The flow cell cannot be combined with the compressed-air cleaning.

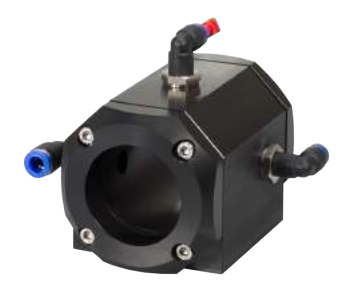

Follow the steps below to install the NICO in the flow cell.

1. Remove both end caps and both seals by loosening the eight screws.

2. Slide the NICO into the flow cell and secure it in the correct position. All openings must be clear so that the flowing fluid can flow directly through the optical path. The back of the NICO should point towards the flow cell bottom (the bottom of the flow cell is the side on which the cell is mounted). The screw heads at the tube ends should disappear completely into the flow cell cuvette, so that the NICO sits centrally in the flow cell cuvette.

3. Slide a seal over the NICO in the slots provided in the flow cell cuvette. Before final assembly, please check seals for damage and use new ones where necessary. Seals (48 x 5 mm NBR) are available as spare parts and can be purchased from TriOS Messund Datentechnik GmbH.

4. If the sensor position is correct, install both end caps and secure them with the eight screws. The flow cell and the NICO should be installed at an angle between 15° and 75° to the horizontal, so that neither bubbles nor sinking dirt particles affect the measurement. After installation, check for leaks and free flow of water.

## NICO // Use

### 4.3 Pipe Installation

The NICO can be mounted directly in the pipe (either with the special flanged version of the sensor or installation by the customer on-site). In the case of a grounded tube, no additional grounding of the sensor housing is required (as long as there is no insulation between the tube and the sensor). One of the flange solutions available from TriOS is shown in the figures below (possible with and without compressed air cleaning).

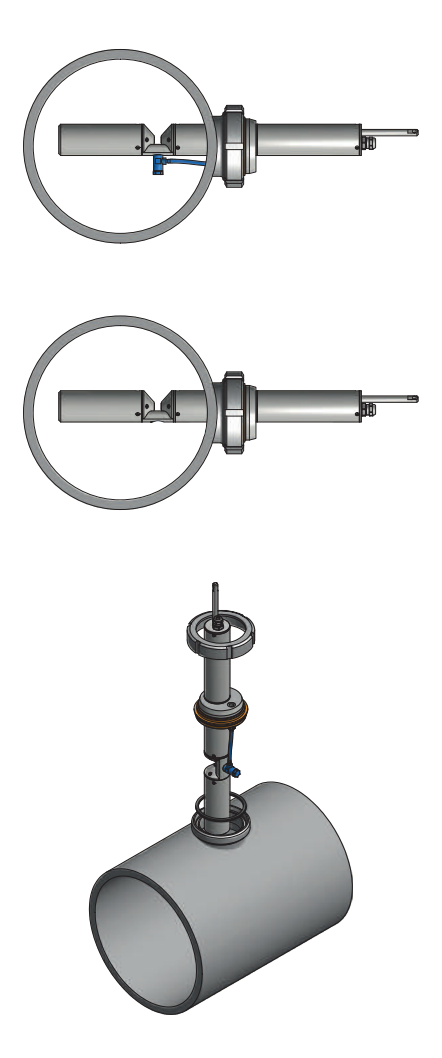

## 5 Calibration

### 5.1 Manufacturer Calibration

All TriOS sensors are delivered calibrated. The calibration of the NICO is stored in the sensor, meaning that all values that are output are calibrated values. See also chapter 2.1. Measurement Principle.

### 5.2 Customer Calibration

The sensor can be adapted to laboratory analyses and local conditions with other scaling factors. This is set in the controller or directly in the browser of the sensor. To do this, open the "Measurement" submenu in the browser. The customer calibration or local calibration works in addition to the manufacturer calibration, whose values are not changed by the customer calibration.

If you are logged in successfully, the NICO sensor can be calibrated and a new water base can be measured.

### **NOTICE** Incorrect calibration can lead to undefined sensor behaviour!

Before calibration, it is essential to download the current water base and save it as a recovery point (see also Chapter 5. Customer Calibration and 6.3.1. Download Recovery Point).

Please save the current water base (zero line) before calibration!

### 5.2.1 Organic Compensation

Before you scale the values, the organic compensation should be checked and adjusted if necessary. In the case of organic compensation, it is possible to choose from three fixed compensations for different applications or an application-specific compensation:

Default: standard manufacturer calibration.

High: manufacturer calibration with enhanced compensation for high concentrations of organic substances.

Low: manufacturer calibration with reduced compensation for low concentrations of organic substances.

Custom: individual compensation of the organics.

If the measured nitrate value deviates from the laboratory value, the higher or lower fixed compensation should be tried out first.

Before performing application-specific organic compensation, it must be ensured that the prerequisites are met.

You can check this as follows. Time series of the reference values RefB and RefC can be plotted (at least 20 values). If the values of RefC exceed the values of RefB, an individual compensation of the organics can make sense.

If organic compensation does not improve your measurements, please contact customer service.

## NICO // Calibration

### 5.2.2 Scaling

In the "Parameters" subitem of the "Measurement" menu item, individual measurements can be triggered by pressing the "Measure now!" button and all available parameters can be scaled by pressing the "Edit" button. The formula used to calculate the scaled measured value with scaling factor and offset is as follows:

(Raw Value - Offset) x Scaling = Scaled Value

(Measured value - Axis Offset) x Scaling factor = Scaled measured value

Local calibration is adjusted by means of a linear equation. Normally, only the scaling factor is needed to do this. Offset calibration is not always recommended.

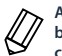

A customer calibration with laboratory values should only be performed if the offset=0 and the scaling is between 0.8-1.2. Larger deviations should be checked. We do not recommend offset calibration. Please contact TriOS customer service if necessary.

For local calibration, at least one data point consisting of a laboratory value and a sensor value is required.

- 1. Offset = 0 is given
- 2. Make a diagram like the one shown below and connect the two data points with a straight line. The slope of the straight line is the scaling factor.

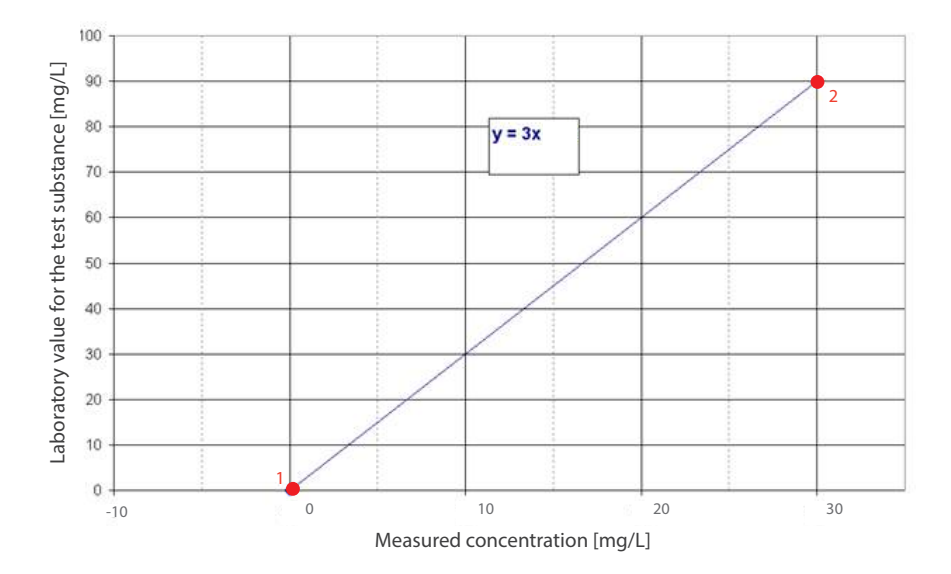

### Calibration // NICO

3. The scaling factor can be calculated using the following equation

scaling factor = laboratory value/measured value

For the previous example in the figure, this means:

scaling factor = 90 (mg/L)/ 30 (mg/L) = 3

4. If there are several laboratory values available, all laboratory values should be entered in the graph. Offset = 0 should still be given. As shown in the diagram, the slope of the line is equal to the scaling factor.

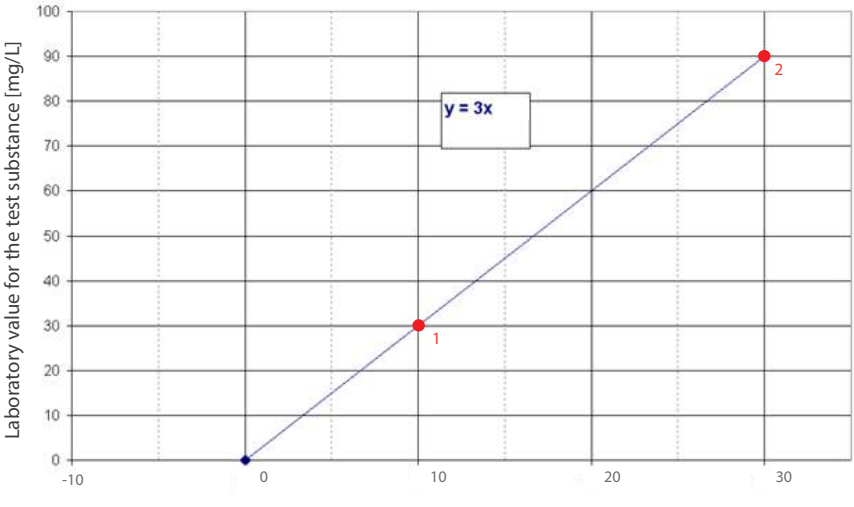

### Measured concentration [mg/L]

The scaling factors must be set in the controller. All TriOS controllers have the ability to set scaling factors and offset values for the measurement parameters. Please refer to the appropriate manual. If you are not using a TriOS controller, it is possible to set the scaling factors in the web interface. Make sure not to carry out double scaling with the sensor.

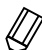

Customer calibration can be used as a fine adjustment of the sensor for special media and is not intended to replace the manufacturer calibration.

## NOTICE Measurem factor!

E Measurement ranges and detection limits of the scaled parameters are dependent on the scaling factor!

If you perform a calibration, please make sure that the sensor is calibrated in the environment in which measurements are to take place.

## NICO // Calibration

Both the set optical path in millimetres and the basic intensity at wavelengths 212, 254 and 360 nm and the reference diode are displayed on the "Calibration" page under the "Detector/Reference" menu item.

|                                       |                      |            | Calibrati  | DN    |           | 6 |
|---------------------------------------|----------------------|------------|------------|-------|-----------|---|
| TriOS                                 | A Detector / Referen | nce        |            |       |           |   |
| Optical Sens                          | Date / Time          | 2018-03-13 | 3 12:11:30 |       |           |   |
| Overview                              | Path Length [mm]     | 10         |            |       |           |   |
| Calibration                           | >                    | CH1        | CH2        | CH3   | Reference |   |
| Data Logger                           | Wavelength [nm]      | 212        | 254        | 360   |           |   |
| Measurement                           | Baseintensity [1]    | 21829      | 21729      | 24481 | 25931     |   |
| Peripherals                           | Nitrate Calibratio   | n Set      |            |       |           |   |
| System                                | Nitrate Backgroun    | nd         |            |       |           |   |
| · · · · · · · · · · · · · · · · · · · |                      |            |            |       |           |   |
| login                                 |                      |            |            |       |           |   |
| password                              |                      |            |            |       |           |   |
| Login!                                | 0                    |            |            |       |           |   |

The path length of the sensor can be entered in the "Path length [mm]" field. Possible path lengths are 0,3, 1, 2, 5 and 10 mm. Please note that the entry of the path length must be saved by clicking on the "Save" button so that it is set correctly for the next measurements.

Your calibration can be further specified under the "Nitrate Calibration Set" menu item.

|             |       |                                             | Calibration | 0 |
|-------------|-------|---------------------------------------------|-------------|---|
| TriOS       |       | ✓ Detector / Reference                      |             |   |
| Optical Se  | nsors | <ul> <li>Nitrate Calibration Set</li> </ul> |             |   |
| Overview    | 0     |                                             |             |   |
| Calibration | >     | Set                                         | Default     | O |
| Data Logger | O     | Ø Edit                                      |             |   |
| Measurement | O     |                                             |             |   |
| Peripherals | ø     | ✓ Nitrate Background                        |             |   |
| System      | O     |                                             |             |   |

### Calibration // NICO

Н

| Nitrate Calibration |         | Default | 0 |
|---------------------|---------|---------|---|
| Set                 | Default |         |   |
| 🕄 Cancel 🥥          | S High  |         |   |
|                     | Custom  |         |   |

Default: standard manufacturer calibration.

| ligh: manufacturer calibration with enhanced compensation for high concentrations of organic substan | ices. |
|----------------------------------------------------------------------------------------------------|-------|
|----------------------------------------------------------------------------------------------------|-------|

Low: manufacturer calibration with reduced compensation for low concentrations of organic substances.

Custom: individual compensation of the organics. Under certain conditions, the compensation of high concentrations of organic substances generated in the customer calibration is taken into account.

You can check the organic compensation as follows. Time series of the reference values RefB and RefC can be plotted (at least 20 values). If the values of RefC exceed the values of RefB, an individual compensation of the organics can make sense.

It may be necessary to calibrate the NICO sensor specifically for organic substances. In this case, it is necessary to enter a NO3-N [mg/L] reference value (laboratory analysis) under step #2 to match the sample from step #1.

This is done under the "Nitrate Background" menu item.

|                       | Calibration                                      |
|-----------------------|--------------------------------------------------|
| TriOS<br>Optical Sens | Detector / Reference     Nitrate Calibration Set |
| Overview              | Nitrate Background                               |
| Calibration           |                                                  |
| Data Logger           | Step #1: Take the sample.                        |
| Measurement           | O Edit                                           |
| Peripherals           | Step #2: Enter the laboratory value.             |
| System                | N-NO3 [mg/l]                                     |
| login                 | Date / Time                                      |
| password              | Edit                                             |
| Login!                | 0                                                |

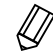

Customer calibration can be used as a fine adjustment of the sensor for special media and is not intended to replace the manufacturer calibration.

### 5.3 Measurement Properties

The path length must be chosen according to the absorption level of the medium.

### 5.3.1 Turbidity and Organics Compensation

There is a correlation between turbidity/organics and absorption, however these depend greatly on the size and type of particles and the concentration of organic substances. Normally the organic matter is sufficiently compensated for the existing calibration settings (Default, High, Low). If in doubt about the accuracy of the data provided, please contact TriOS customer service.

### 5.3.2 Nitrite

Increased concentrations of nitrite can severely interfere with the optical determination of nitrate, as nitrite and nitrate absorb in the same wavelength range. The figure below shows the absorption curves of nitrate (2.1 mg/L) and nitrite (3.5 mg/L). Please note that specific spectral analysis at 212 nm may result in an overlap of nitrate and nitrite. Since the sensor has been calibrated for nitrate, the measured value applies only to nitrate. If nitrite is present, it is no longer possible to determine how high the respective concentration actually is and an incorrect determination is made. A differentiated detection of nitrite and nitrate can be carried out with the OPUS sensor.

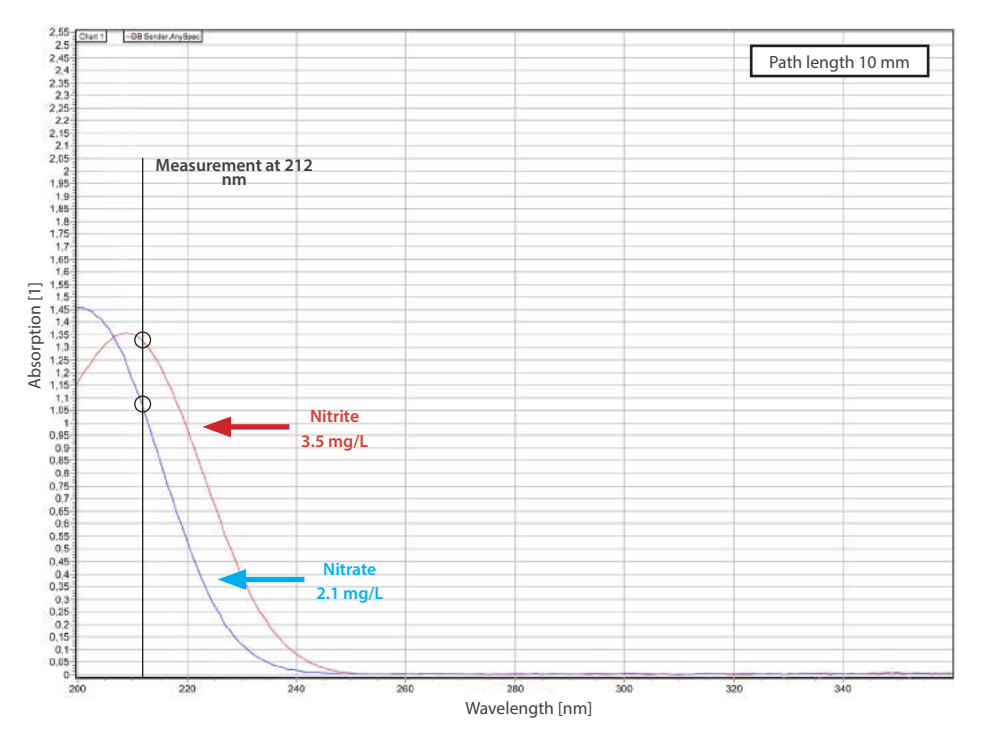

### Calibration // NICO

### 5.3.3 Salinity

Please note that the optical determination of nitrate in connection with high salt concentrations ( $\geq$  1 PSU) can lead to interference. The salinity absorbs light of the same wavelength range. The figure below shows the absorption curves of nitrate (2.1 mg/L) and salinity of seawater (35 PSU). Specific spectral analysis at 212 nm may result in an overlap of the absorption of nitrate and salinity. A differentiated detection of salinity and nitrate can be carried out with the OPUS sensor.

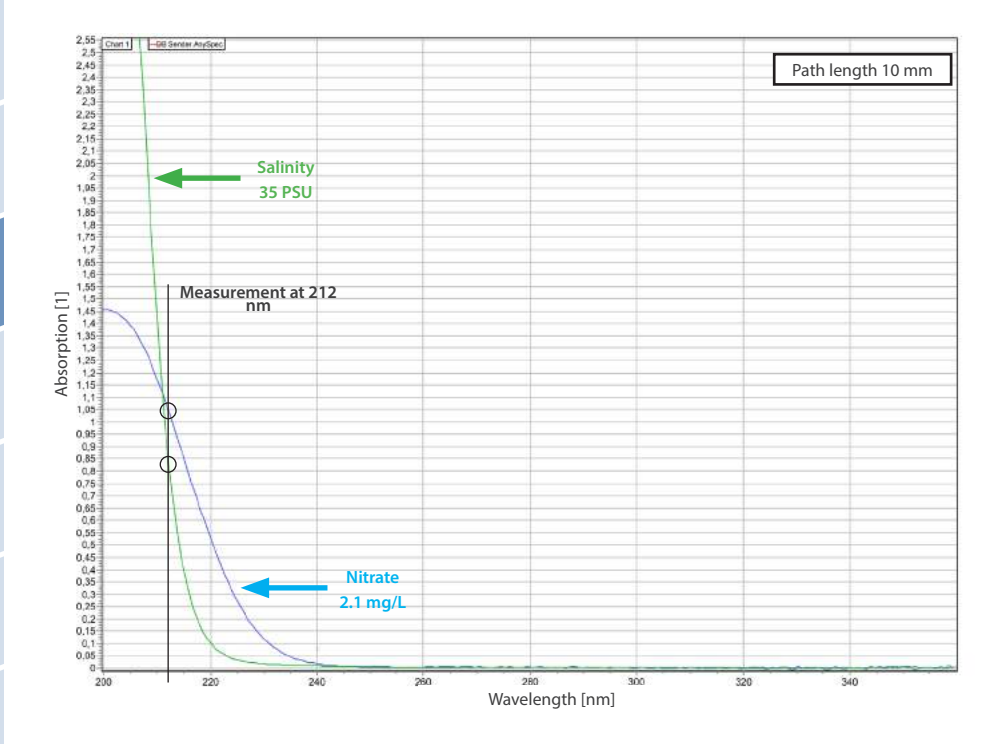

| 5.3.4 Path | Lengths | and | Limit | Values |
|------------|---------|-----|-------|--------|
|------------|---------|-----|-------|--------|

The reference values RefA, RefB, RefC and SQI should first be checked in the application.

The following table lists the limit values of the reference values RefA, RefB, RefC and SQI for checking the sensor in the application.

| Reference<br>value | Explanation                           | Lower limit value | Recommendation                                              |
|--------------------|---------------------------------------|-------------------|-------------------------------------------------------------|
| RefA               | Light intensity on the 212 nm channel | 150               | Check the sensor and, if necessary, shorten the path length |
| RefB               | Light intensity on the 254 nm channel | 150               | Check the sensor and, if necessary, shorten the path length |
| RefC               | Light intensity on the 360 nm channel | 150               | Check the sensor and, if necessary, shorten the path length |
| SQI                | Spectral quality index                | 0.5               | Check the sensor and, if necessary, shorten the path length |

If the limit values RefA, RefB, RefC and SQI fall below the limit values listed in the table above, it should be ensured that the NICO sensor functions properly before the path length is changed! Further details can be found in chapter 6. Malfunction and Maintenance.

### 5.3.5 Unknown Substances

Substances that absorb UV light but are not taken into account in the calibration can severely interfere with the measurement result. Under certain circumstances, measured values can no longer be calculated (NAN or permanently zero).

If this is the case, please contact TriOS customer service (see also chapter 11).

## 6 Malfunction and Maintenance

To ensure an error-free and reliable measurement, the device should be periodically checked and maintained. For this, the sensor must be cleaned first.

### 6.1 Cleaning and Upkeep

Deposits (vegetation) and dirt depend on the medium and the duration of exposure of the medium. Therefore, the degree of pollution depends on the use. For this reason, it is not possible to give a general answer to how often the sensor should be cleaned.

Normally, the system is kept clean by the nano-coated window and also by the air cleaning system. If the contamination is too bad, the following instructions should be followed.

### **NOTICE** Damage arising from improper cleaning is not covered by the warranty!

### 6.1.1 Cleaning the Housing

**A CAUTION** Please use protective goggles and gloves when cleaning the sensor, especially when using acids, etc.

To loosen caked-on dirt, we recommend softening the sensor for several hours in a rinsing solution. During any cleaning, exposed connectors should be avoided so that these do not come in contact with water. To ensure this, make sure that the locking cap of the connector is properly locked. Please inform yourself thoroughly about the risks and safety of the cleaning solution used.

If the sensor is very dirty, additional cleaning with a sponge may be necessary. You should exercise extreme caution to avoid scratches on the windows of the optical path.

In the case of calcification, a 10% citric acid or acetic acid solution can be used for cleaning.

Brownish dirt or spots can be contamination due to iron manganese oxides. In this case, a 5% oxalic acid solution or a 10% ascorbic acid solution can be used to clean the sensor. Please note that the sensor should only briefly come in contact with the acid, and then it should be thoroughly rinsed.

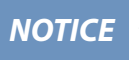

Under no circumstances should the sensor be cleaned with hydrochloric acid. Even very low concentrations can damage components made of stainless steel. In addition, TriOS Mess- und Datentechnik GmbH cautions against using any other strong acids.

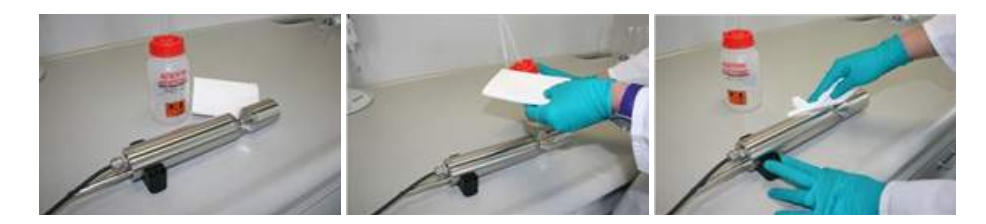

### 6.1.2 Cleaning the Measuring Window

You can clean the window with a lint-free cloth, a clean paper towel or a special optical paper from TriOS Mess- und Datentechnik GmbH with a few drops of acetone. Make sure that you do not touch the window surface with your fingers!

TriOS Mess- und Datentechnik GmbH offers a cleaning set with a bottle of acetone and special optical cleaning paper to simplify cleaning the optical window.

NOTICE

Do not use any aggressive cleaning solutions, putty, sandpaper or cleaning solutions that contain abrasive substances to remove caked-on dirt.

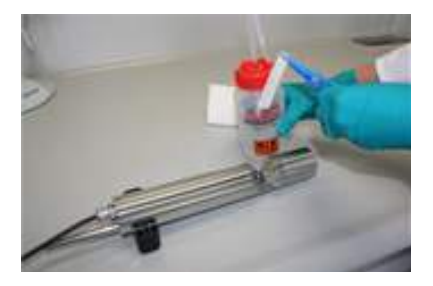

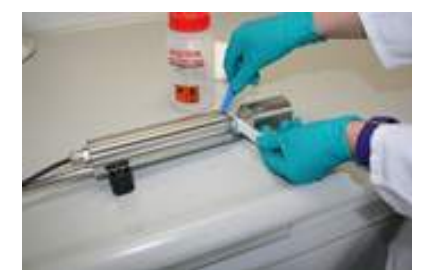

**NOTICE** Avoid any additional contact with the glass parts in the optical path, as they can be scratched or soiled. This means the functionality of the device can no longer be guaranteed.

If, despite all care, the windows are scratched or damaged, they can be replaced.

### 6.2 Maintenance and Inspection

To evaluate the reference values and to avoid unnecessary maintenance and a failure of the measurement operation, please carry out the following steps:

1. The reference value RefD indicates the light intensity of the xenon flash lamp. If this value is below 13,000, the sensor must be sent in for inspection. The lamp is probably used up.

Please note that consumable parts of the sensor, such as the lamp and the reference diodes, are subject to normal ageing processes and must be replaced depending on the frequency of use. Please contact the TriOS GmbH customer service.

2. If the reference value RefD exceeds 13,000 but the values of RefA, RefB and RefC are below 150, remove the sensor from the medium and perform a measurement in air.

If the values of RefA, RefB and RefC do not increase, please thoroughly clean the sensor and especially the measuring windows (as described in detail in chapter 6.2.1.) and repeat the air measurement.

- 3. If cleaning does not cause the reference values RefA, RefB and RefC to increase when measuring in air, we recommend checking the zero value in ultra-pure water as described in detail in chapter 6.2.1. Checking the Zero Value.
- The reference values RefA, RefB and RefC should reach the order of magnitude of the reference value RefD: RefA, RefB and RefC ≈ RefD ± 5000 is acceptable.

### Malfunction and Maintenance // NICO

- General
- Comm-

5. If the reference values RefA, RefB and RefC do not reach the order of magnitude of the RefD even after careful cleaning and measurement in ultra-pure water, the sensor must be sent in. Please contact the TriOS customer service.

If reference values RefA, RefB and RefC reach the order of magnitude of RefD but are still below 150 in the medium, the
optical path should be shortened.

### 6.2.1 Checking the Zero Value

Limit values to decide whether a new zero line must be drawn (in ultra-pure water with clean measuring windows):

- 4 mg/L N-NO, with 1 mm path
- 0.4 mg/L N-NO3 with 10 mm path

No new zero line needs to be drawn below these values.

Prepare the sensor for the zero-value check as described in the previous chapter and clean the sensor thoroughly as described above. We recommend using the TriOS VALtub to check the zero value, because this seals the optical path optimally and allows for a fast zero-value check. Make sure that the O-rings of the VALtub are positioned exactly over the seals of the sensor.

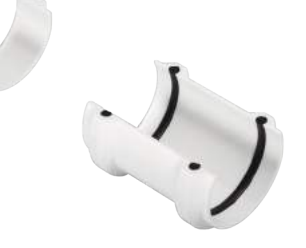

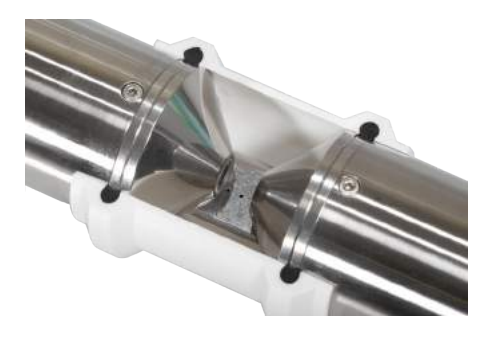

Alternatively, another container suitable for immersion can be used. When taking a measurement, the optical path must always be completely immersed in the water.

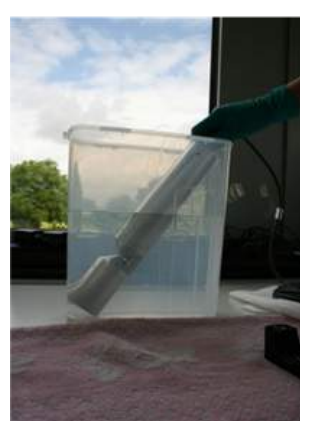

The zero value of the NICO is checked via the web interface. To access the web interface, you will need the G2 interface box and an Ethernet-capable device with a web browser, such as a notebook.

Before the zero-value check, prepare the sensor as described below:

Clean the probe as described in chapter 6.1.1 Cleaning the Housing. At the end of the cleaning process, rinse the probe carefully with deionized water. Dry the sensor with a paper towel. Wipe the sensor off with a little acetone on a kitchen towel to remove any greasy residues.

### **A CAUTION** For your own safety, you must wear appropriate gloves and protective goggles!

Clean the sensor windows with special optical paper or a soft, lint-free cloth and a few drops of acetone according to the previous instructions on cleaning the measuring window.

Important: Polish the window next with a soft dry cloth or special optical paper to remove the thin film that may have appeared while cleaning the window.

Have a suitable measurement container filled with ultra-pure water ready nearby. Before this step, the measurement container should already have been cleaned carefully with a detergent solution and rinsed with ultra-pure water.

Immerse the sensor in the container, which has been sufficiently filled with ultra-pure water so that the measuring windows are completely covered by water. Wait 10 – 15 minutes. During this time, hidden dirt can come loose from the sensor.

Remove the probe from the water and rinse it with ultra-pure water. Fill the container once more with fresh ultra-pure water and immerse the sensor again. Lift the probe and move it around in the water to remove any air bubbles that may have formed. You can now check the zero value using the web interface.

The sensors should be positioned diagonally in the measurement container or vertically in the VALtub, if at all possible, to prevent very small, almost invisible air bubbles collecting at the top of the measuring window. When using an upright measuring cylinder which requires the sensor to be positioned vertically, make sure to watch out for air bubbles in the optical path.

### Make sure it is sufficiently stable!

Carry out the zero-value check at an ambient temperature of 20°C, if at all possible. The temperature of the ultra-pure water should also be 20°C.

### General Information:

- Do not touch the part of the sensor which has been submerged in the ultra-pure water with your hands during the sensor check unless you are wearing gloves.
- Be sure to use highly pure water (ultra pure, resistance of 18.2 MΩcm) or distilled water.
- If impurities in the water show up during the check, the process must be started over!
- Make sure there are no air bubbles in front of the measuring windows.

We recommend carrying out at least five individual measurements in "Measurement" prior to the check to bring the sensor up to operating temperature.

**NOTICE** Damage arising from improper cleaning is not covered by the warranty!

### 6.3 Troubleshooting

### 6.3.1 Uploading Recovery Point

|                 |              |             | System                  | ( |
|-----------------|--------------|-------------|-------------------------|---|
| TriOS           | ▲ Common Set | tings       |                         |   |
| Optical Sensors | Description  |             |                         |   |
| Calibration     | O Edit       |             |                         |   |
| )ata Logger     | 0            |             |                         |   |
| leasurement     | Current Date | and Time    |                         |   |
| eripherals      | Date         | 18.04.2018  |                         | 0 |
| ystem           | > Time       | 10:06:45    |                         | 0 |
|                 |              | •           | Synchronize & Save!     |   |
|                 | 🔗 Edit       |             |                         |   |
| Login!          | Recovery Po  | int         |                         |   |
|                 | Backup       | 0           | Download!               |   |
|                 | Recover      | Durchsuchen | Keine Datei ausgewählt. |   |
|                 |              | O Upload!   |                         |   |
|                 | ▲ System Log |             |                         |   |
|                 |              |             | Developed               |   |

## NICO // Malfunction and Maintenance

A previously downloaded recovery point can be uploaded under the "System" menu item, "Recovery Point" subitem, which can be accessed via the "Upload" function.

Select the path to your calibration file by clicking the "Browse" button and upload the file by clicking the "Upload" button. If the file upload was successful, a green "Success" box appears, otherwise an error message is displayed. The following error messages are possible:

- "File not OK": The calibration file could not be read correctly. Please check the path to your calibration file, and if the error cannot be corrected, contact the TriOS Mess- und Datentechnik GmbH customer service.
- "Device type or serial number does not match": The calibration file does not match the connected sensor.

### 6.3.2 Uploading New Calibration

If servicing is required, the file of the "Download Service" (see chapter 2.5.3 Data Logger) should first be sent to TriOS customer service (see also chapter 2.5.3 Data Logger and chapter 5 Calibration). If a calibration file created by the service of TriOS Messund Datentechnik GmbH is then to be uploaded to the NICO, this can be done via the "Upload" function.

### 6.4 Returns

Please observe the following procedure for your returns.

If returning a sensor, please contact customer service first. To ensure a smooth return and to avoid incorrect deliveries, each return package must first be reported to the customer service. You will then receive a numbered RMA form, which you need to fill out completely, check and send back to us. Please attach the form with the number so it is clearly visible on the outside of the return package or write it in large numbers on the packaging. This is the only way your return package can be correctly allocated and accepted.

## Caution! Return shipments without an RMA number cannot be accepted and processed!

Please make sure that the sensor is cleaned and disinfected before shipping. In order to ship the goods undamaged, use the original packaging. If this is not on hand, make sure that safe transport is guaranteed and the sensor is safely packed using enough packing material.

## 7 Technical Data

### 7.1 Technical Specifications

| Measurement-           | light source    | Xenon flash lamp                                              |                                 |  |  |
|------------------------|-----------------|---------------------------------------------------------------|---------------------------------|--|--|
| technology             | detector        | 4 photo diodes + filter                                       |                                 |  |  |
| Measurement            | principle       | Attenuation                                                   |                                 |  |  |
| Optical path           |                 | 0.3 mm, 1 mm, 2 mm, 5 mm, 10 mm, 50 mm                        | 1                               |  |  |
| Davanatava             |                 |                                                               |                                 |  |  |
| Parameters             |                 | $NO_3 - N, NO_3, NO_x - N, NO_x (Calibrated with NO_3)$       | standard solution)              |  |  |
| Measurement            | 1 mm path       | 0.560 mg/L NO <sub>3</sub> -N                                 |                                 |  |  |
| range                  | 10 mm path      | 0.056 mg/L NO <sub>3</sub> -N                                 |                                 |  |  |
| Measurement            | accuracy        | $\pm$ (5 % + 0.1 mg/L NO $_{\rm 3}\text{-N}) with 10 mm path$ |                                 |  |  |
| measurement            | accuracy        | $\pm$ (5 % + 1 mg/L NO <sub>3</sub> -N) with 1 mm path        |                                 |  |  |
| Turbidity compensation |                 | Yes                                                           |                                 |  |  |
| Data Logger            |                 | ~ 2 GB                                                        |                                 |  |  |
| Reaction time T100     |                 | 20 s                                                          |                                 |  |  |
| Measurement interval   |                 | ≥ 10 s                                                        |                                 |  |  |
|                        |                 |                                                               |                                 |  |  |
| Housing mater          | ial             | Stainless steel (1.4571/1.4404) or titanium (3.7035)          |                                 |  |  |
| Dimensions (L          | xØ)             | ~ 470 mm x 48 mm (10 mm path)                                 | ~ 18.5" x 1.9" (with10 mm path) |  |  |
|                        | stainless steel | ~ 3 kg                                                        | ~ 6.6 lbs                       |  |  |
| weight                 | titanium        | ~ 2 kg                                                        | ~ 4.4 lbs                       |  |  |
|                        |                 |                                                               |                                 |  |  |
| Interface digital      |                 | Ethernet (TCP/IP)                                             |                                 |  |  |
| interface              | digitai         | RS-485 (Modbus RTU)                                           |                                 |  |  |
| Power consum           | ption           | ≤ 7 W                                                         |                                 |  |  |
| Power supply           |                 | 1224 VDC (± 10 %)                                             |                                 |  |  |

## NICO // Technical Data

| <b>Required supervision</b> Typically ≤ 0.5 h/month |                  |                                  |                               |  |  |
|-----------------------------------------------------|------------------|----------------------------------|-------------------------------|--|--|
| Calibration/maintenance<br>interval                 |                  | 24 months                        |                               |  |  |
| System compatibility                                |                  | Modbus RTU                       |                               |  |  |
| Warranty                                            |                  | 1 year (EU: 2 years) US: 2 years |                               |  |  |
| INSTALLATION                                        |                  |                                  |                               |  |  |
|                                                     | with Subconn     | 30 bar                           | ~ 435 psig                    |  |  |
| Max. pressure                                       | with fixed cable | 3 bar                            | ~ 43.5 psig                   |  |  |
|                                                     | in flow unit     | 1 bar, 24 L/min                  | ~ 14.5 psig at 0.5 to 1.0 gpm |  |  |
| Protection type                                     |                  | IP68                             | NEMA 6P                       |  |  |
| Comula toma                                         |                  | 12 140°C                         | 1.26 °F to 1.104 °F           |  |  |
| Sample temperature                                  |                  | +2+40 °C                         | ~ +36 °F t0 +104 °F           |  |  |
| Ambient temperature                                 |                  | +2+40 °C                         | ~ +36 °F to +104 °F           |  |  |
| Storage temperature                                 |                  | -20+80 °C                        | ~ -4 °F to +176 °F            |  |  |
| Inflow velocity                                     |                  | 0.110 m/s                        | ~ 0.33 to 33 fps              |  |  |

D01-062en201810 NICO Manual

### 7.2 Measurement Ranges and Limits of Detection

The following table lists the measurement ranges and detection limits depending on the path length:

| Path length<br>[mm] | Parameters                    | Measurement<br>range* | Detection limit* | Determination limit* | Precision* | Accuracy**    |
|---------------------|-------------------------------|-----------------------|------------------|----------------------|------------|---------------|
| 0.3                 | Nitrate<br>NO <sub>3</sub> -N | 0200                  | 1.65             | 4.95                 | 0.495      | ± (5% + 3.3)  |
|                     | Nitrate NO <sub>3</sub>       | 0886                  | 7.26             | 21.78                | 2.178      | ± (5% + 14.5) |
| 1                   | Nitrate<br>NO <sub>3</sub> -N | 060                   | 0.5              | 1.5                  | 0.15       | ± (5% + 1)    |
|                     | Nitrate NO <sub>3</sub>       | 0266                  | 2.2              | 6.6                  | 0.66       | ± (5% + 4.4)  |
| 2                   | Nitrate<br>NO <sub>3</sub> -N | 030                   | 0.25             | 0.75                 | 0.075      | ± (5% + 0.5)  |
|                     | Nitrate NO <sub>3</sub>       | 0133                  | 1.1              | 3.3                  | 0.33       | ± (5% + 2.2)  |
| 5                   | Nitrate<br>NO <sub>3</sub> -N | 012                   | 0.1              | 0.3                  | 0.03       | ± (5% + 0.2)  |
|                     | Nitrate NO <sub>3</sub>       | 053                   | 0.44             | 1.32                 | 0.132      | ± (5% + 0.88) |
| 10                  | Nitrate<br>NO <sub>3</sub> -N | 06                    | 0.05             | 0.15                 | 0.015      | ± (5% + 0.1)  |
|                     | Nitrate NO <sub>3</sub>       | 026.6                 | 0.22             | 0.66                 | 0.066      | ± (5% + 0.44) |
| 20                  | Nitrate<br>NO <sub>3</sub> -N | 03                    | 0.025            | 0.075                | 0.0075     | ± (5% + 0.05) |
|                     | Nitrate NO <sub>3</sub>       | 013                   | 0.11             | 0.33                 | 0.033      | ± (5% + 0.22) |
| 50                  | Nitrate<br>NO <sub>3</sub> -N | 01.2                  | 0.01             | 0.03                 | 0.003      | ± (5% + 0.02) |
|                     | Nitrate NO <sub>3</sub>       | 05                    | 0.044            | 0.132                | 0.0132     | ± (5% + 0.09) |

\*The unit used for all measured values is [mg/L].

\*\* Based on a standard calibration solution; Note: 1 mg/L NO3-N corresponds to 4.43 mg/L NO3.

## NICO // Technical Data

### 7.3 External Dimensions

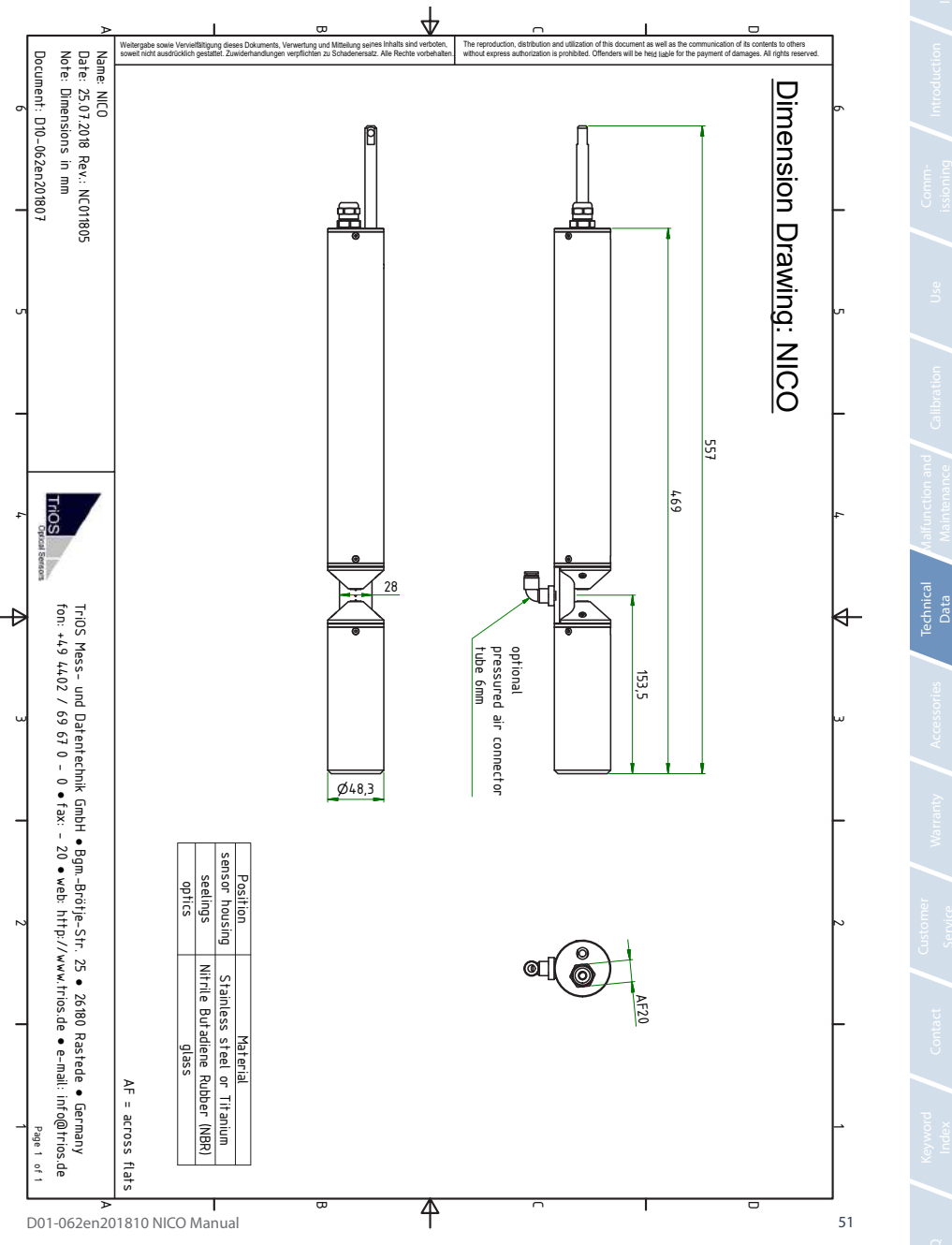

## 8 Accessories

### 8.1 VALtub

The VALtub is used to test and recalculate the zero values. Because of the adapted shape, only small amounts of water are required to take a measurement.

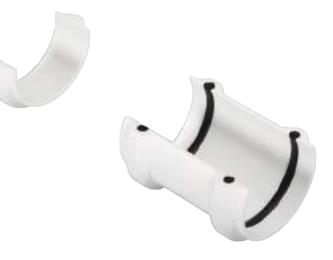

### 8.2 Controller

### 8.2.1 TriBox3

# Digital 4-channel display and control unit with integrated solenoid valve for pneumatic control

TriBox3 is a measurement and control system for all TriOS sensors. The device provides 4 sensor channels with selectable RS-232 or RS-485 function. In addition to the Modbus RTU, various other protocols are available. A built-in valve allows the use of compressed-air cleaning for the sensors. The TriBox3 also offers various interfaces, including an IEEE 802.3 Ethernet interface, an IEEE 802.11 b/g/n interface, a USB connection and 6 analogue outputs (4...20 mA). An integrated relay can be used to trigger alarms or to control external devices. Features such as low power consumption, a robust aluminium housing and a range of interfaces make it suitable for all applications that have to do with environmental monitoring, drinking water, wastewater treatment plants and many other areas.

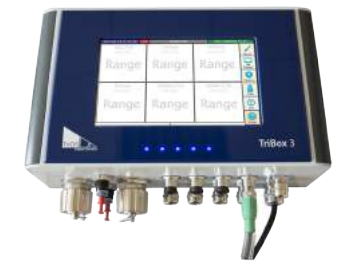

### 8.2.2 TriBox Mini

### Digital 2-channel controller

Mini controller with two digital sensor inputs and two 4...20mA outputs. All stored measured values and diagnostic data can be read out via an integrated web browser.

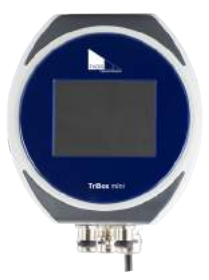

## NICO // Warranty

## 9 Warranty

The warranty period of our devices within the EU and the United States is 2 years from the date of invoice. Outside of the EU, the warranty period is one year. All normal consumables, such as light sources, are not included in the warranty.

The warranty is subject to the following conditions:

- The device and all accessories must be installed as described in the corresponding manual and must be operated
  according to the specifications.
- Damage due to contact with corrosive and damaging substances, liquids or gases and damage during transport are not covered by the warranty.
- Damage due to improper handling and use of the device is not covered by the warranty.
- Damage resulting from modification or unprofessional attachment of accessories by the customer is not covered by the warranty.

**NOTICE** Opening the sensor voids the warranty!

### Customer Service // NICO

## **10 Customer Service**

If you are having a problem with the sensor, please contact TriOS customer service.

We recommend sending the sensor in for maintenance and calibration every 2 years. To do this, please request an RMA number from customer service.

Technical support contact:

| support@trios.de |              |            |
|------------------|--------------|------------|
| Telephone:       | +49 (0) 4402 | 69670 - 0  |
| Fax:             | +49 (0) 4402 | 69670 – 20 |

To help us provide you faster service, please send us the sensor ID number by email (the last four digits of the serial number consisting of letters and numbers, e.g. 2882)

## NICO // Contact

## 11 Contact

We are constantly working to improve our devices. Visit our website for news.

If you have found an error or bug in one of our devices or programs, please let us know:

Customer service: General questions / Sales: Website: support@trios.de sales@trios.de www.trios.de

TriOS Mess- und Datentechnik GmbH

Bürgermeister-Brötje-Str. 25

D-26180 Rastede

Germany

 Telephone
 +49 (0) 4402 69670 - 0

 Fax:
 +49 (0) 4402 69670 - 20

Gene

D01-062en201810 NICO Manual

## Keyword Index // NICO

## 12 Keyword Index

| Α           |    |
|-------------|----|
| Absorbance  | 7  |
| Accessories | 52 |

### В

| Biological safety   | 3  |
|---------------------|----|
| Browser overview    | 10 |
| Bypass installation | 30 |

### С

| CE certification              | 58 |
|-------------------------------|----|
| Certificates & approvals      | 5  |
| Cleaning                      | 42 |
| Cleaning systems              | 29 |
| Cleaning the housing          | 42 |
| Cleaning the measuring window | 43 |
| Compressed air cleaning       | 29 |
| Contact                       | 55 |
| Copyright                     | 2  |
| Customer calibration          | 34 |
| Customer Service              | 54 |

### D

| Declaration of Conformity | 58 |
|---------------------------|----|
| Detection limit           | 50 |
| Dimensions                | 51 |
| Disposal                  | 5  |

### Е

| Electrical installation | 20 |
|-------------------------|----|
| Electromagnetic waves   | 3  |

| 30 |
|----|
|    |
| 24 |
|    |
| 3  |
| 28 |
|    |
| 28 |
| 4  |
| 22 |
|    |
|    |
|    |
|    |
| 21 |
| 43 |
| 34 |
| 7  |
| 39 |
|    |

## NICO // Keyword Index

Т

| 29 |
|----|
| 28 |
|    |

### 0

| Operating requirements | 4 |
|------------------------|---|
|                        |   |

### Ρ

| Panel installation     | 30 |
|------------------------|----|
| Peripherals            | 17 |
| Pipe installation      | 33 |
| Product identification | 6  |

| Technical specifications |    |  |
|--------------------------|----|--|
| Transmission             | 7  |  |
| Troubleshooting          | 46 |  |
| U                        |    |  |
| User requirements        | 4  |  |
| V                        |    |  |
| W                        |    |  |
| Warnings                 | 4  |  |
| Warranty                 | 52 |  |
| Waste                    | 3  |  |
| x                        |    |  |
| Y                        |    |  |
| Z                        |    |  |
| Zero-value check         | 44 |  |

### Q

| R            |  |
|--------------|--|
| Rating plate |  |
| Reagents     |  |
| Returns      |  |
| RMA number   |  |
|              |  |

### S

| Safety instructions     | 3  |
|-------------------------|----|
| Scope of delivery       | 6  |
| Structure of the sensor | 7  |
| SubConn 8-pin connector | 20 |

### D01-062en201810 NICO Manual

## Annex

### **CE** Declaration of Conformity

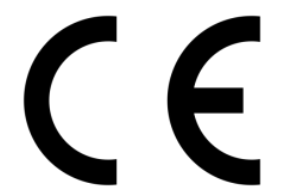

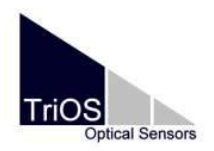

Hersteller/Manufacturer/Fabricant:

TriOS Mess- und Datentechnik GmbH Bürgermeister-Brötje-Str. 25 D- 26180 Rastede

### Konformitätserklärung Declaration of Conformity Déclaration de Conformité

Die TriOS GmbH bescheinigt die Konformität für das Produkt The TriOS GmbH herewith declares conformity of the product TriOS GmbH déclare la conformité du produit

Bezeichnung Product name Designation NICO

-

Typ / Type / Type:

Mit den folgenden Bestimmungen With applicable regulations Avec les directives suivantes 2014/30/EU EMV-Richtlinie 2011/65/EU RoHS-Richtlinie

Angewendete harmonisierte Normen Harmonized standards applied Normes harmonisées utilisées

EN 61326-1:2013 EN 55011:2009 + A1:2010 EN 61010-1:2010 EN 50581:2012

Datum / Date / Date

12.10.2017

D05-062yy201710

Unterschrift / Signature / Signatur

R. Heuermann

### Modbus RTU

### Serial Interface

The serial port configuration for the RS-485 interface is (9600,8N1):

- Baud rate: 9600 bps
- Data bits: 8
- Stop bits: 1
- Parity: none

### Data types

| Name    | Register                   | Format                                                   |
|---------|----------------------------|----------------------------------------------------------|
| Bool    | 1                          | false: 0x0000, true: 0xFF00                              |
| Uint8   | 1                          | 8-bit positive integer. Values: 0x0000 - 0x00FF          |
| Uint16  | 1                          | 16 -bit positive integer. Values: 0x0000 - 0xFFFF        |
| Uint32  | 2                          | 32 -bit positive integer. Values: 0x0000000 - 0xFFFFFFFF |
| Float   | 2                          | IEEE 754 32-bit floating-point number                    |
| Char[n] | $\left[\frac{n}{2}\right]$ | Null-terminated ASCII character string                   |

### Functions

The NICO supports the following Modbus functions:

| Name                    | Code | Description / Use                                                       |
|-------------------------|------|-------------------------------------------------------------------------|
| Read multiple registers | 0x03 | Read the serial number, configuration, calibration and measurement data |
| Write single register   | 0x06 | Triggering of (calibration) measurements                                |
| Report slave ID         | 0x11 | Read the serial number                                                  |

### Standard Modbus server address

Upon delivery, the NICO sensor is set to address 1 (0x01).

### Read / Write multiple registers (0x03 / 0x10)

The following values are in the registers:

| Designation          | R/W | Address     | Data type | Description                                          |
|----------------------|-----|-------------|-----------|------------------------------------------------------|
| Modbus slave address | RW  | 0           | Uint16    | Modbus server address of the sensor. Valid IDs: 1247 |
| Device serial number | R   | 10          | Char[10]  | Serial number of the sensor                          |
| Firmware version     | R   | 15          | Char[10]  | Version number of the installed firmware             |
| N-NO3 / scaled       | R   | 1000 / 1500 | Float     |                                                      |
| NO3 / scaled         | R   | 1002 / 1502 | Float     |                                                      |
| SQI / scaled         | R   | 1004 / 1504 | Float     |                                                      |
| RefA / scaled        | R   | 1006 / 1506 | Float     |                                                      |
| RefB / scaled        | R   | 1008 / 1508 | Float     |                                                      |
| RefC / scaled        | R   | 1010/1510   | Float     |                                                      |
| RefD / scaled        | R   | 1012/1512   | Float     |                                                      |

### Write single register (0x06)

With the "write single register" function, specific actions are written in the register rather than values. The following section describes how this mechanism works.

| Designation         | Address | Description                                                                                                    |
|---------------------|---------|----------------------------------------------------------------------------------------------------|
| Trigger measurement | nt 1    | A single measurement is taken. The type of measurement depends on the written value:                                               |
|                     |         | 0x0101: Absorption spectrum + substance analysis                                                                                   |
|                     |         | All other values are reserved for future expansions and can cause uncertain behaviour of the sensor.                               |
|                     |         | Note: Up to and including firmware version 1.2.4, it is possible that Modbus requests will not be answered during the measurement. |

### Report slave ID (0x11)

Provides the sensor designation followed by the serial number followed by the firmware version each as a null-terminated ASCII character string.

Example:

| N | L | С | 0 | 0x00 | F | 0 | 2 | 0 | 0X00 | 1 |  | 1 | 0x00 |
|---|---|---|---|------|---|---|---|---|------|---|--|---|------|
|---|---|---|---|------|---|---|---|---|------|---|--|---|------|